,, ,,

·· ·

·· ·· ··

., ,,

6.0

, , , , . « »

,

,

"

© 2017 .

· ., · .,

. .

| 1      | 6   |
|--------|-----|
| 1.1.   |     |
| 1.2.   |     |
| 2      | 8   |
| 2.1.   |     |
| 2.2.   |     |
| 2.3.   |     |
| 2.4.   |     |
| 2.5.   |     |
| 3      | 21  |
| 3.1.   | 21  |
| 3.2.   |     |
| 3.3.   |     |
| 3.4.   |     |
| 4      |     |
| 5      |     |
| 5 1    | ,   |
| 511    | " " |
| 5.1.2. | " " |
| 5.2.   | 27  |
| 5.3.   |     |
| 5.3.1. |     |
| 5.3.2. |     |
| 5.4.   |     |
| 5.5.   |     |
| 5.6.   |     |
| 5.7.   |     |
| 5.8.   |     |
| 6      | 40  |

| 6.1.  |              |    |
|-------|--------------|----|
| 6.2.  |              |    |
| 6.3.  |              |    |
| 7     | XLS- 43      |    |
| 7.1.  |              |    |
| 7.2.  | (            | )  |
| 7.3.  | ( )          | ,  |
| 7.4.  |              |    |
| 7.5.  |              | i. |
| 7.6.  | ( 5) 44      |    |
| 7.7.  | ( 4) 44      |    |
| 7.8.  | ( 3) 44      | i. |
| 7.9.  | (            |    |
| 8     | 45           |    |
| 8.1.  |              |    |
| 8.2.  | 1 46         | 1  |
| 8.3.  | 2            |    |
| 8.4.  |              |    |
| 8.5.  |              |    |
| 9     | 50           |    |
| 9.1.  |              | ı. |
| 9.2.  |              | ,  |
| 9.3.  |              |    |
| 9.4.  |              |    |
| 10    | 51           |    |
| 10.1. | 11 <u>11</u> |    |
| 10.2. | 11 11 56     | 1  |
| 10.3. | 11 11        |    |
| 10.4. | ·· ·· ·· 60  |    |
| 10.5. |              |    |
| 10.6. |              |    |

2)

| 10.6.1. | " | "  |
|---------|---|----|
| 10.6.2. | " | "  |
| 10.6.3. | " | "  |
| 11      |   | 68 |
| 12      |   | 69 |

- " • " • "
- " ".
- \_ \_ ;
- \_\_\_\_;
- ;
- 1.1. """
- ". "
- , , ,, ,, ,, ,, ,,
  - - )
    - "

- , ". ,
  - "

#### MS Excel;

- ·
- " " .
- ; ; MS Excel.

",

©2017

"

| "<br>XP, 2003<br><b>1.2.</b> | ",      |     |                                         | Windows 2000, |
|------------------------------|---------|-----|-----------------------------------------|---------------|
|                              |         | ,   | ,                                       | ,             |
|                              |         | ,   |                                         |               |
| 1.                           | 1.      | •   | :                                       |               |
| 2.                           | 2.      |     | •                                       | •             |
| 3.                           | (<br>3. | , ) | ,                                       | •             |
| 4.                           | 4.      | ,   | ,,,,,,,,,,,,,,,,,,,,,,,,,,,,,,,,,,,,,,, | ".            |
| 5.                           | 5.      | ,   |                                         |               |
| 6.                           | 6.      | •   |                                         | •             |
| 7.                           | 7.      |     |                                         | XLS           |
| 8.                           | 8.      |     | •                                       | •             |
| 9.                           | 9.      | •   |                                         |               |

•

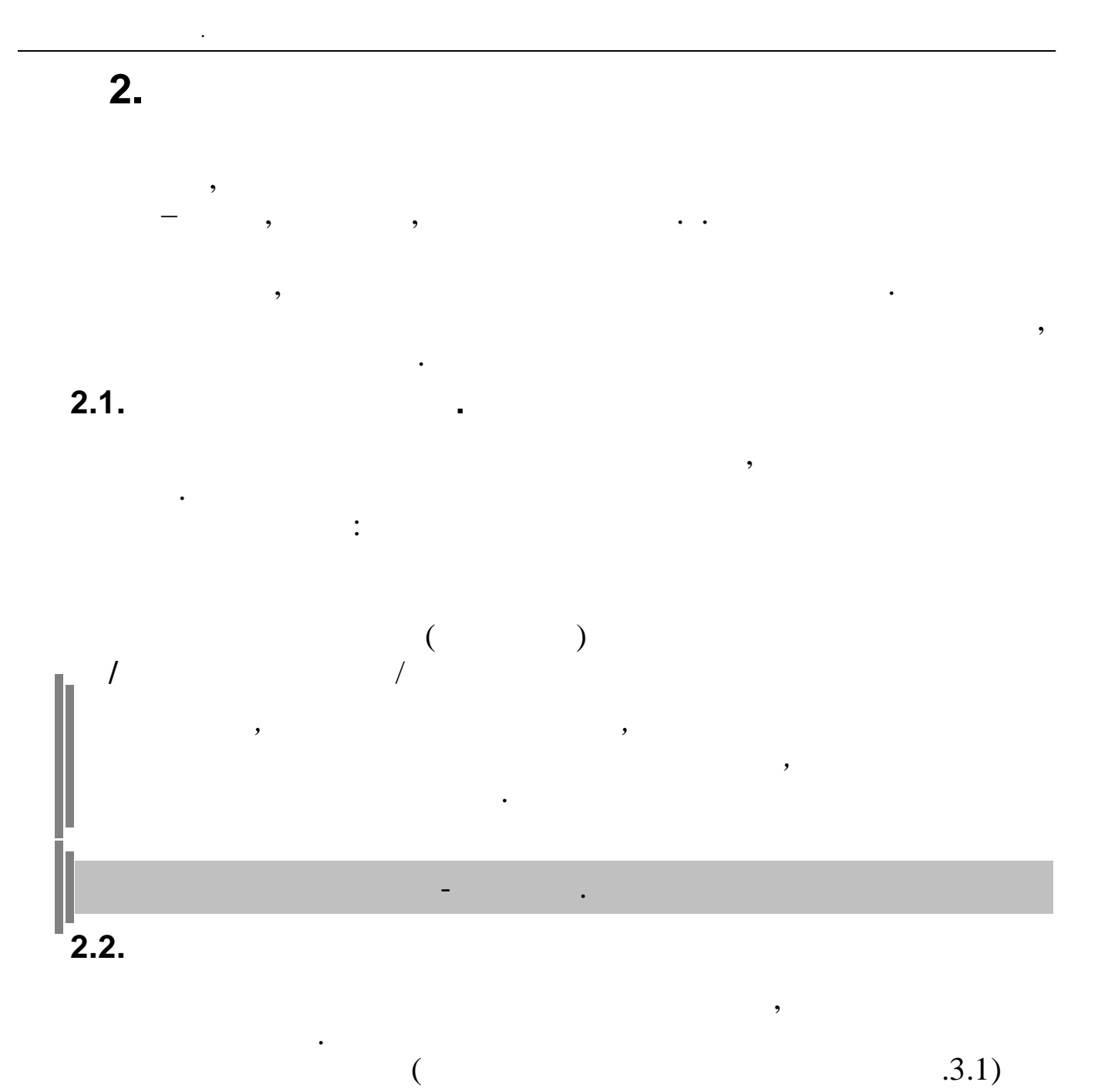

.3.1)

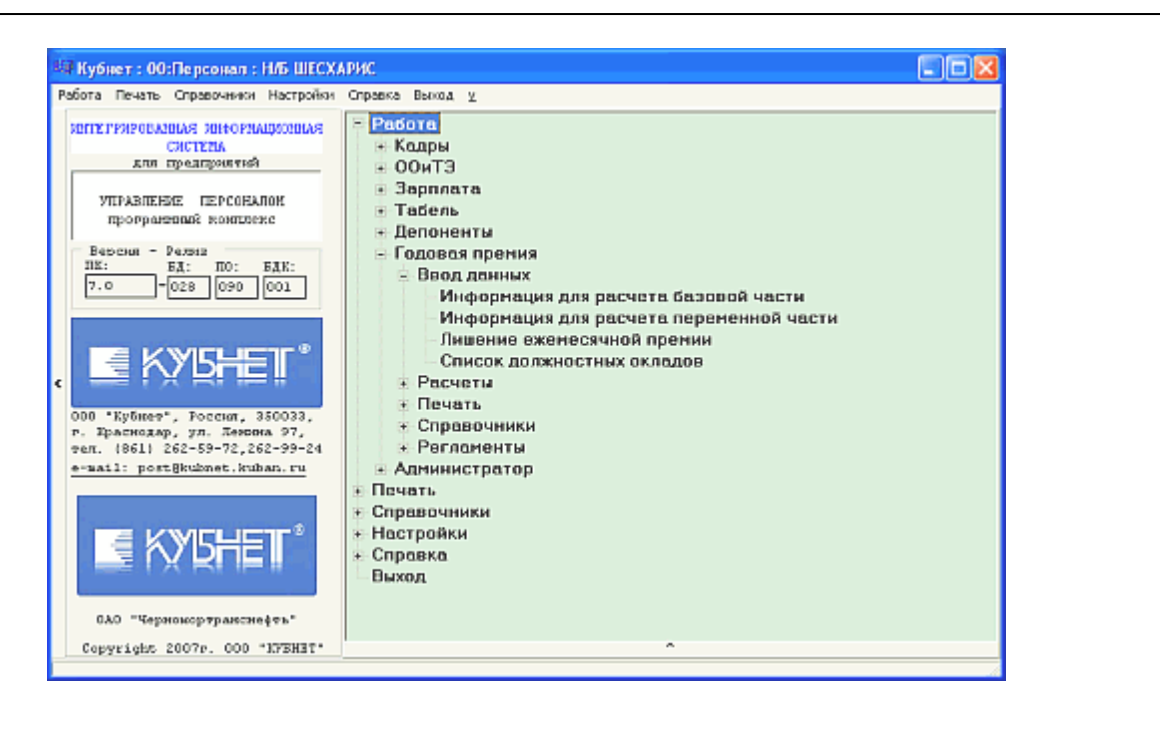

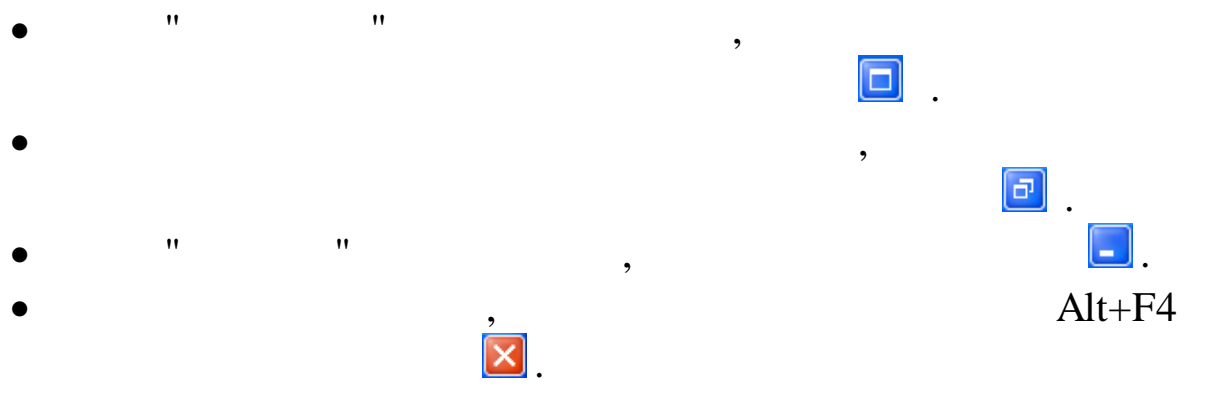

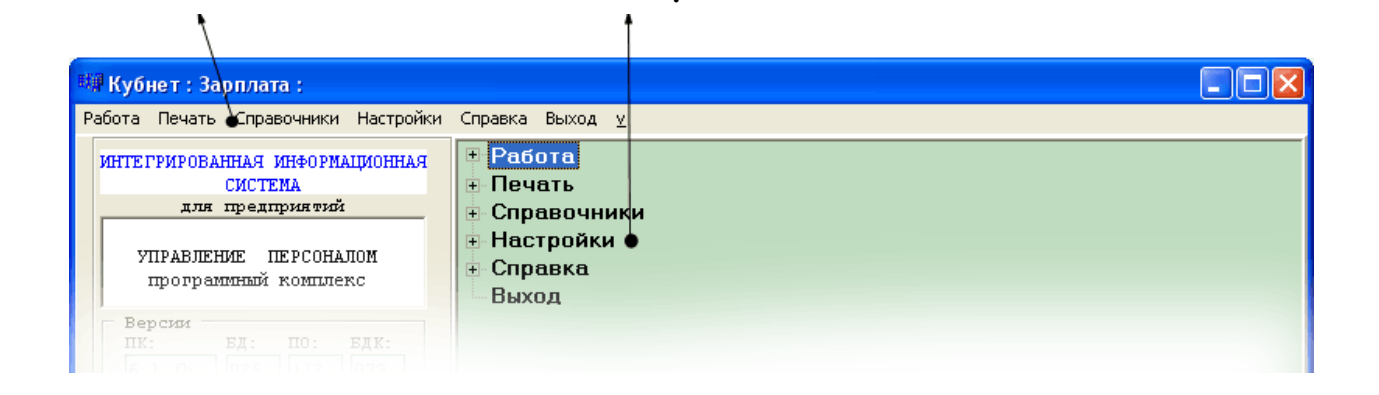

•

,

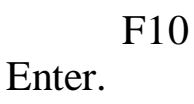

.

.

- -
- •
- -
- –
- V –

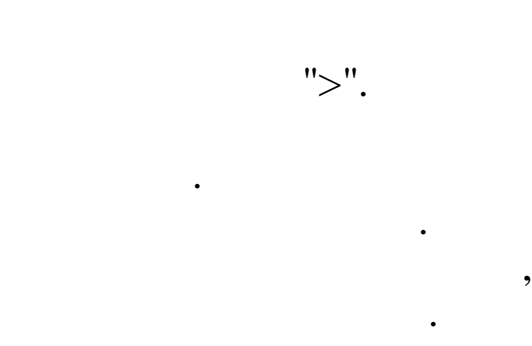

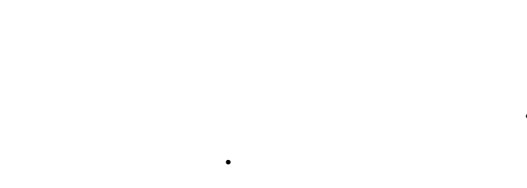

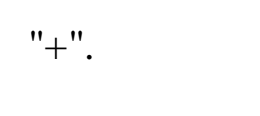

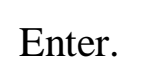

### Enter.

10

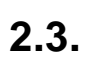

- •

,

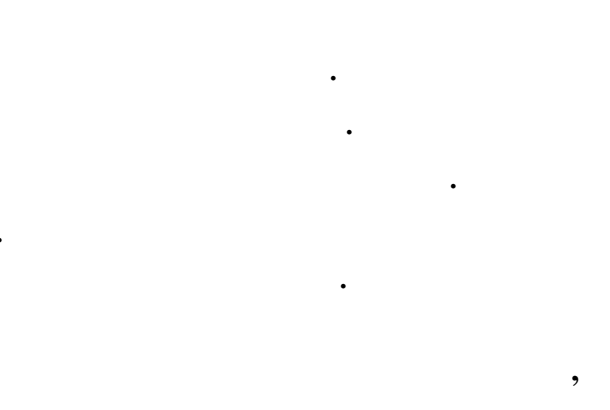

- . / /
- , ( +). -
- ,
  - – Esc.
  - :

,

|          |                                  |                                        | ,                                              | ×                                                 |                  |      |        |            | Alt+F |
|----------|----------------------------------|----------------------------------------|------------------------------------------------|---------------------------------------------------|------------------|------|--------|------------|-------|
|          |                                  |                                        |                                                |                                                   | •                |      |        |            |       |
|          | ,                                |                                        |                                                |                                                   |                  |      |        |            | ,     |
|          |                                  |                                        |                                                | •                                                 |                  |      |        |            | •     |
|          |                                  |                                        |                                                | ,                                                 |                  |      |        |            |       |
|          | 7                                |                                        |                                                | •                                                 |                  |      |        |            | 7     |
|          |                                  |                                        |                                                |                                                   |                  |      |        |            |       |
|          | ,                                |                                        | (                                              |                                                   |                  |      |        |            |       |
|          | ).                               |                                        |                                                |                                                   |                  |      |        |            |       |
|          |                                  |                                        |                                                |                                                   |                  |      |        |            |       |
|          |                                  |                                        |                                                |                                                   |                  | •    |        |            |       |
|          | 1                                |                                        |                                                |                                                   |                  |      |        |            |       |
|          | Индивид                          | уальны                                 | й хвод                                         |                                                   |                  |      |        |            |       |
| E        | анные 📥 Пои                      | іск <u>С</u> пр <b>а</b> і             | вка                                            |                                                   |                  |      |        |            |       |
| A        |                                  | 1 100                                  |                                                |                                                   |                  |      |        |            |       |
| 4        | )                                | 1 -14                                  | 761                                            | <b>7</b> . D.                                     |                  |      |        |            |       |
| 4        | рата начисл                      | √ •́́́м<br>ения ЗП                     | ▼ 🛃 1<br>01.09.2007                            |                                                   |                  |      |        |            |       |
| <u>Д</u> | Дата начисл<br>ФИО ра            | √ •й4<br>ения ЗП  <br>ботника          | ♥ 🛃 ¶<br>01.09.2007<br>КВАРАЦХЕ                | р. Л.<br>Т. Т. Т. Т. Т. Т. Т. Т. Т. Т. Т. Т. Т. Т |                  |      |        | Tać.       |       |
| 4        | рата начисл<br>ФИО ра<br>Код Кну | √ •№<br>ения ЗП  <br>ботника   <br>Нач | ♥ 😹 1<br>01.09.2007<br>КВАРАЦХЕ<br>исление / у | р _ ћ.<br>Тия з.и.<br>идержание                   | Дата<br>отношени | я 3П | Объект | Tać.<br>Cy |       |

Enter.

"

,

"

.

,

,

,

| -<br>-<br>, | Tab, Shift+Tab),                                      | ;<br>(<br>> |
|-------------|-------------------------------------------------------|-------------|
| -           | <-;                                                   | Ctrl+Tab.   |
|             |                                                       |             |
|             | ВЕЛЬМОЖКО НИНА ГЕОРГИЕВНА                             |             |
|             | Основные данные Доп. данные Надбавки Адрес / Документ |             |
|             | Таб. №9 Поляность: Велущий бухгалтер                  |             |
|             | Пол: 🗶 👻 Катерония: Спериалисты                       |             |
| 2.4         |                                                       |             |

,

,

,

:

,

| K | 0c                   | нования для начисления премии               |  |  |  |  |
|---|----------------------|---------------------------------------------|--|--|--|--|
| Д | Данные Поиск Справка |                                             |  |  |  |  |
| • |                      |                                             |  |  |  |  |
|   | Код                  | Наименование                                |  |  |  |  |
| ► | 1                    | Принятые в порядке перевода                 |  |  |  |  |
|   | 2                    | Призыв на службу в ВС                       |  |  |  |  |
|   | 3                    | Уход на пенсию                              |  |  |  |  |
|   | 4                    | Обучение по направлению Общества            |  |  |  |  |
|   | 5                    | Переход на выборную должность               |  |  |  |  |
|   | 6                    | Окончание срочного ТД                       |  |  |  |  |
|   | 7                    | Перевод мужа(жены) на работу в др.местность |  |  |  |  |
|   | 8                    | Ликвидация филиалов, сокращение штата       |  |  |  |  |
|   | 9                    | Отказ от прод.работы(существ.изм.ТД)        |  |  |  |  |
|   | 10                   | Зарубежная командировка                     |  |  |  |  |

,

.

,

•

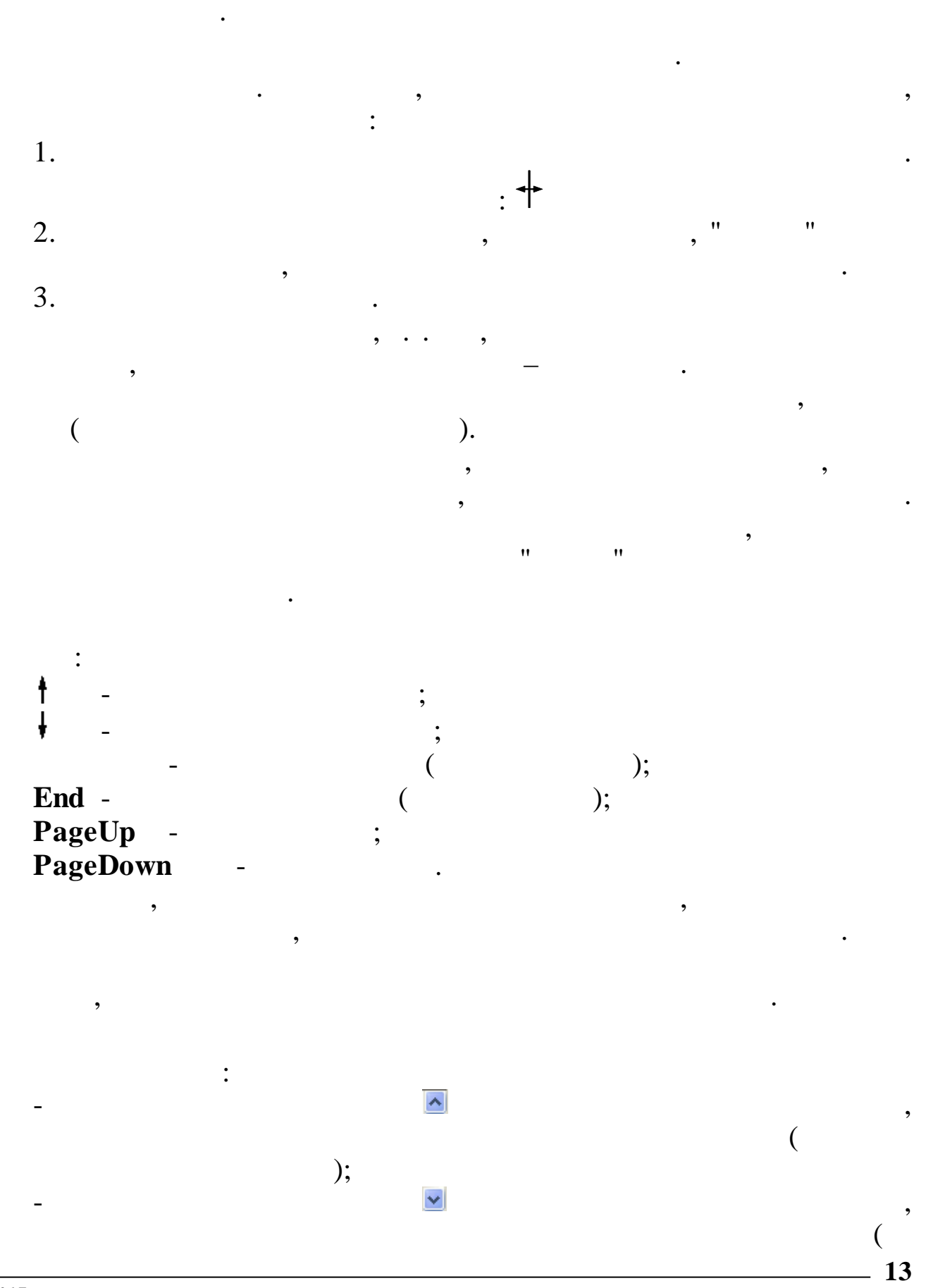

•

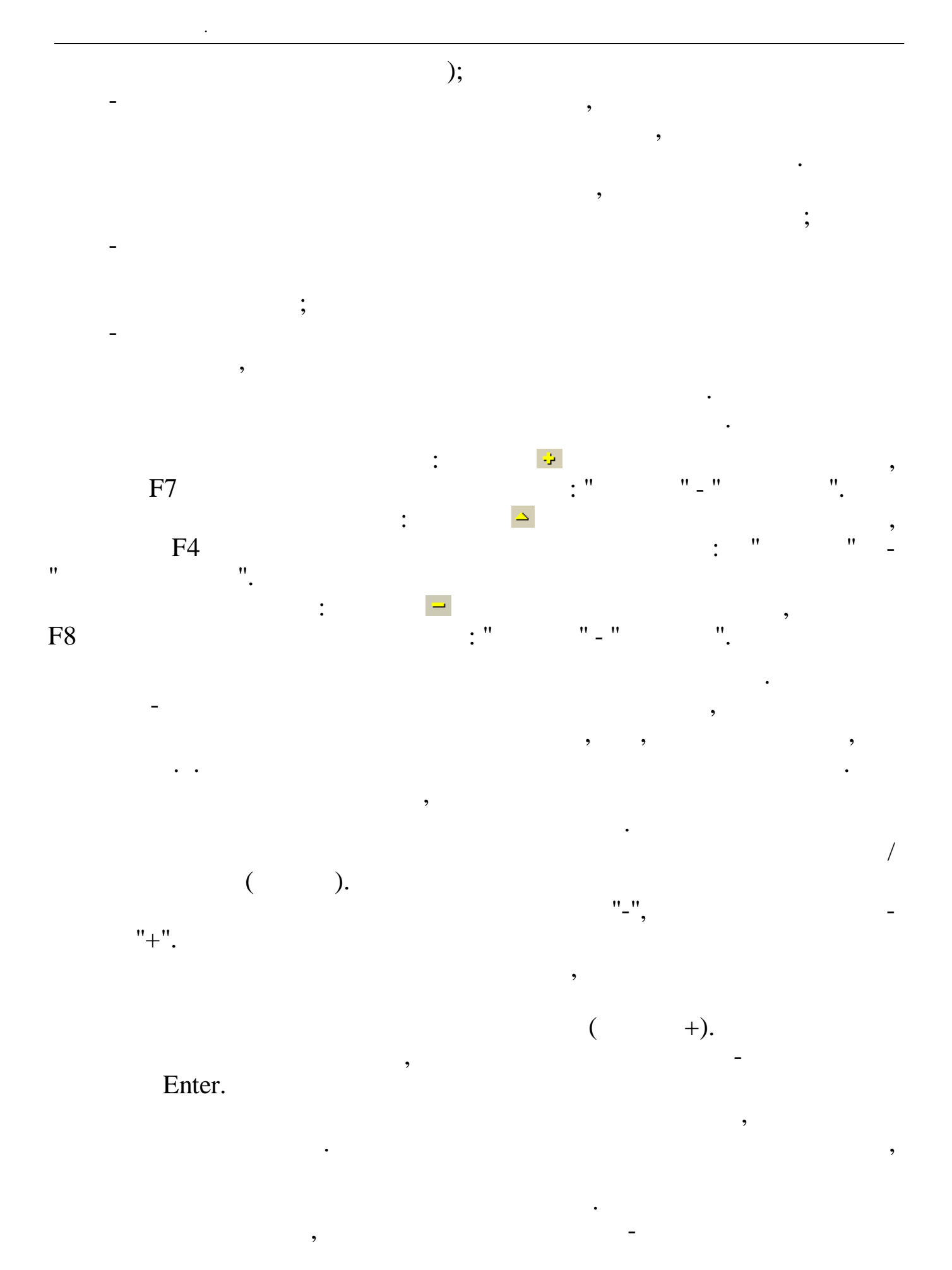

Enter. Esc. : F3 🗰 Поиск сотрудников Критерии поиска ΤH Краткое наименование/Маска поиска 💿 Сотрудники 🔘 Подразделения ИВАНОВ Результаты поиска в локальной базе ΤH Полное ФИО Подразделение Б<u>ЧРБА ГРИГОРИЙ ИВАНОВИЧ</u> КВАРАЦХЕЛИЯ ЗИНАИДА ИВАНОВНА СМОЛЯКОВА ВЕРА ИВАНОВНА 3 Руководство 🏘 Поиск 5 7 Отдел кадров Бухгалтерия 🗸 Выбраты > < ( . . , ). ). ( " ( " " " Enter). " " " " " " Enter. (1,5), Ctrl Enter

| • |
|---|
|   |

:

,

,

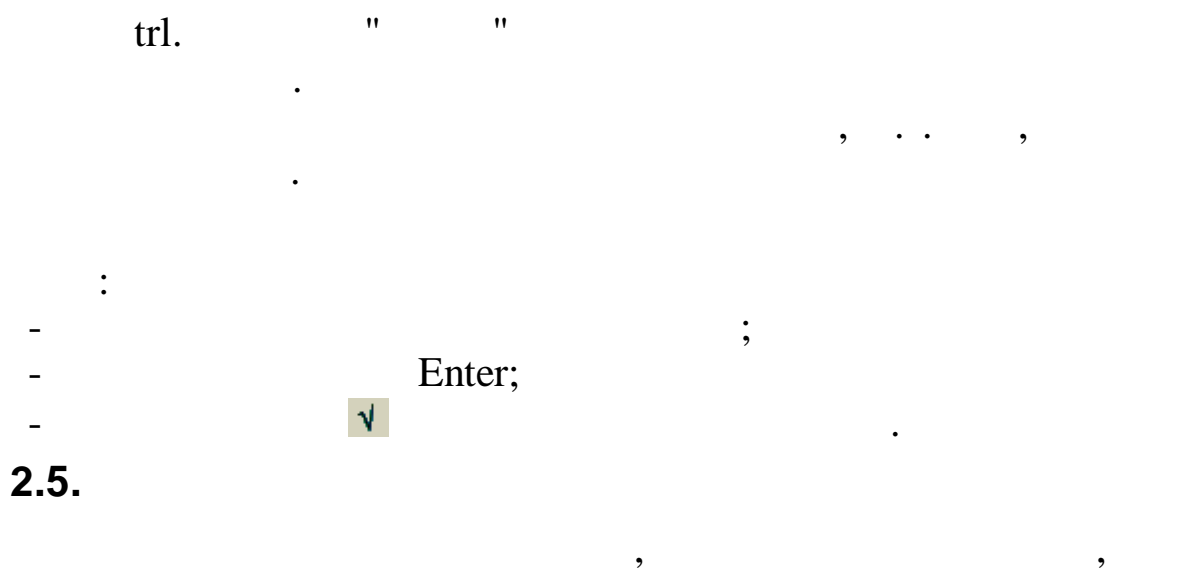

,

| Постоянные выплаты : Добавляем запись 🛛 🛛 🔀 |                                      |  |  |  |  |  |
|---------------------------------------------|--------------------------------------|--|--|--|--|--|
| Таб. № 8                                    | Сотрудник РОДНИМА И.В.               |  |  |  |  |  |
| Наменование начисления                      | 9 4 Пособ.до1, 5лет(2-й и след.реб)  |  |  |  |  |  |
| Вид начисления                              | руб. 💌                               |  |  |  |  |  |
| Отношение к з/п                             | пособие 💌                            |  |  |  |  |  |
| Сумма или %                                 | 6000                                 |  |  |  |  |  |
| Дата начала                                 | 17.03.2008                           |  |  |  |  |  |
| Дата окончания                              | 17.09.2009 🔻                         |  |  |  |  |  |
|                                             |                                      |  |  |  |  |  |
|                                             | ✓ <u>С</u> охранить Х <u>О</u> тмена |  |  |  |  |  |

,

Tab -Shift + Tab – Ctrl + Tab -

•

,

,

Tab, Shift+Tab), →;

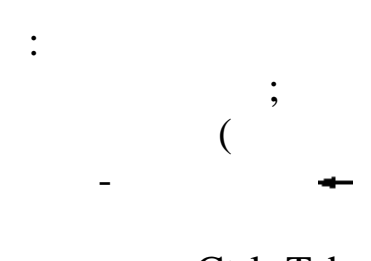

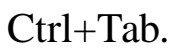

:

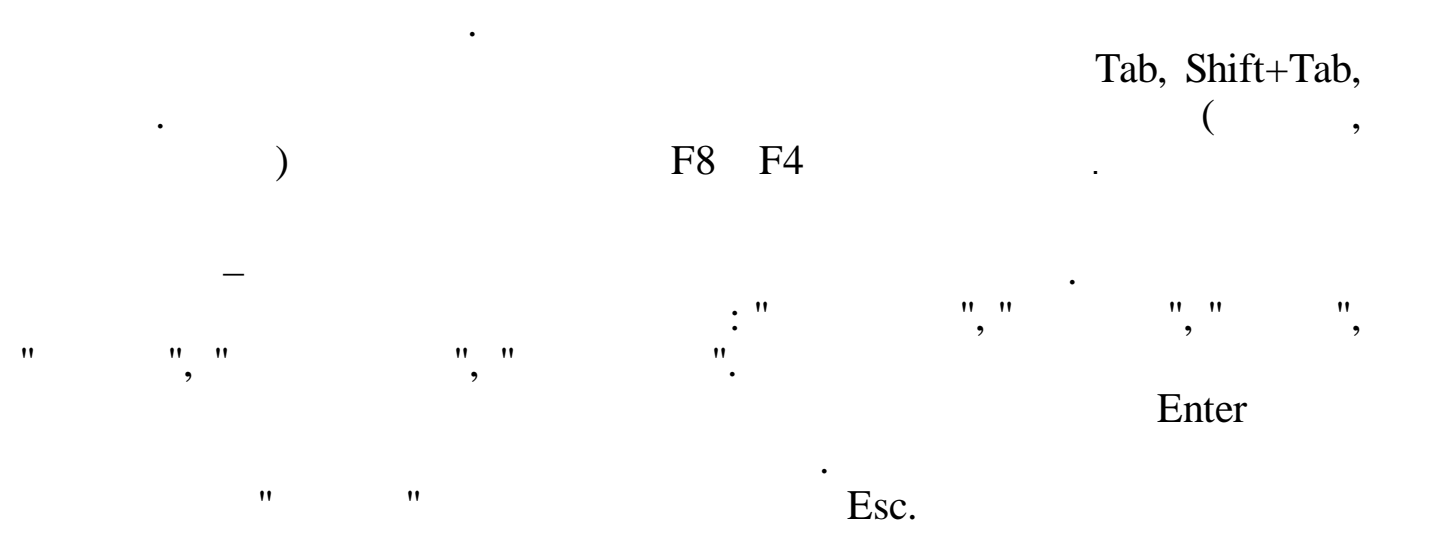

:

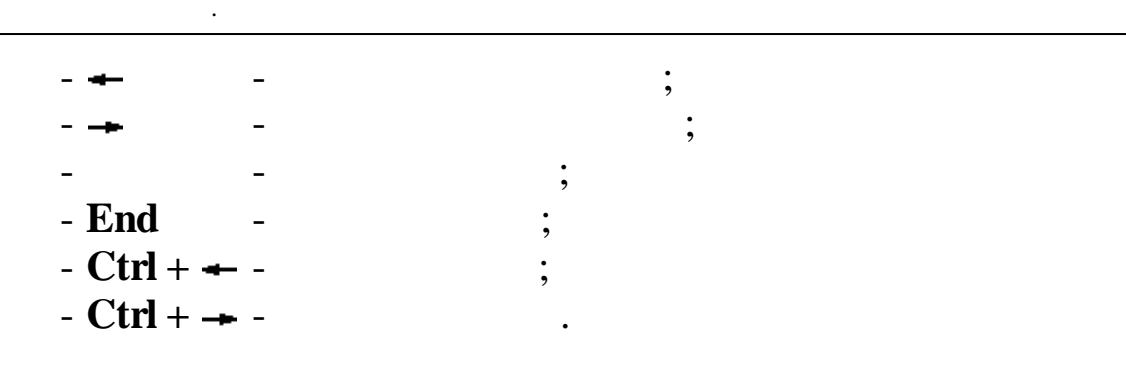

Windows.

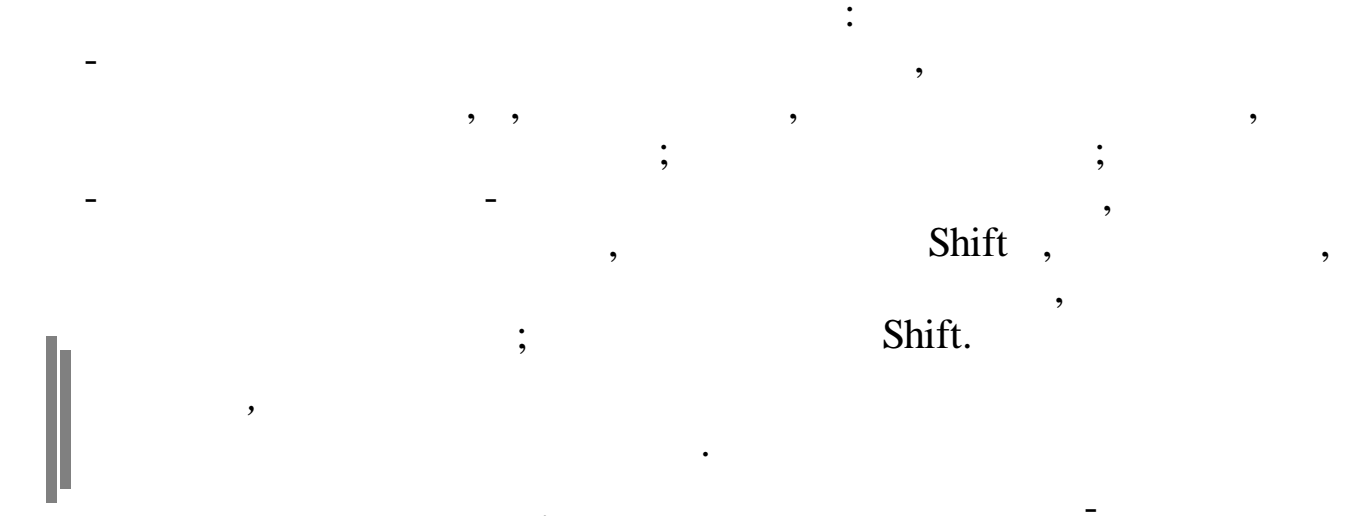

Ctrl + Insert ; Shift + Insert

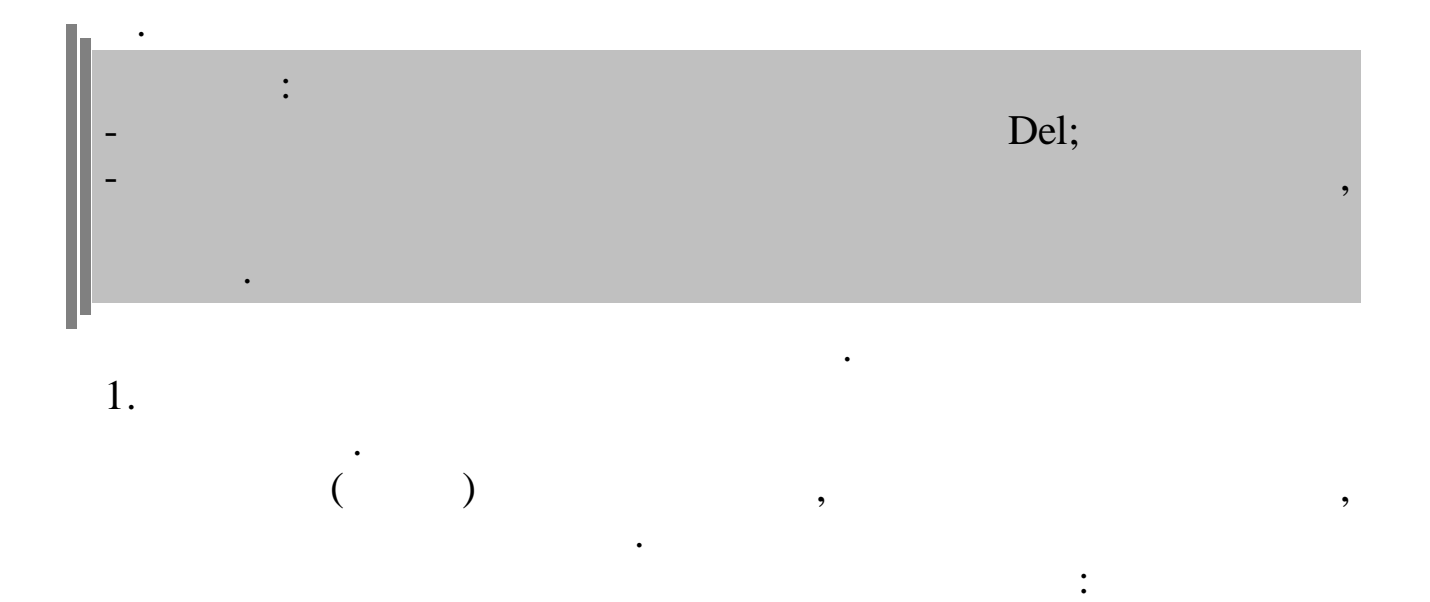

:

|           |   | - |      | , |   |
|-----------|---|---|------|---|---|
| End       | - |   | •••• |   |   |
| Ctrl + 🗕  | - |   | •    |   |   |
| Ctrl + 🗕  | - |   |      |   |   |
| Delete    | - |   |      |   |   |
| Backspace |   | - |      |   |   |
| Enter     |   | - |      |   | • |
|           |   |   |      |   |   |

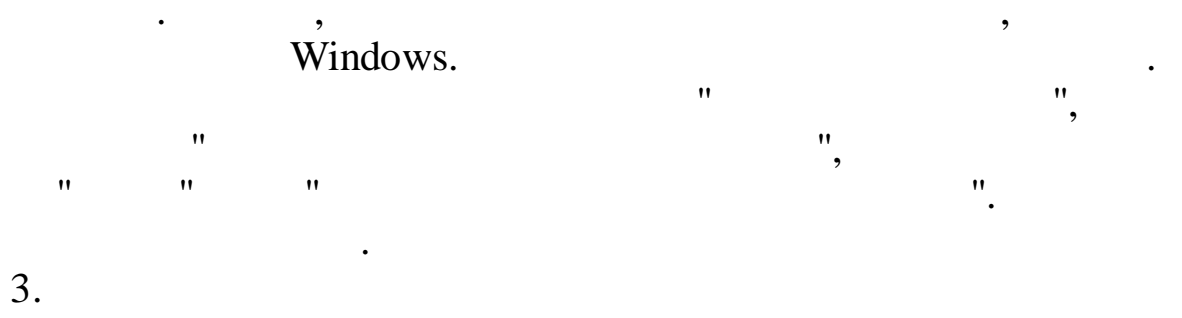

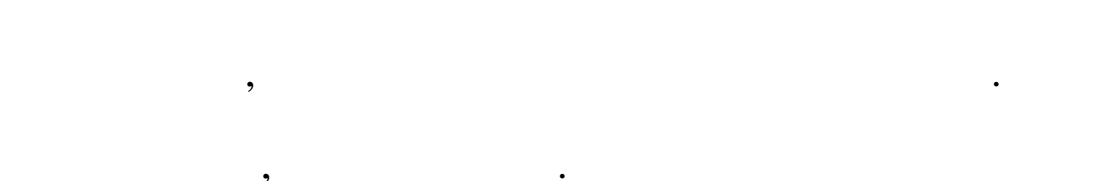

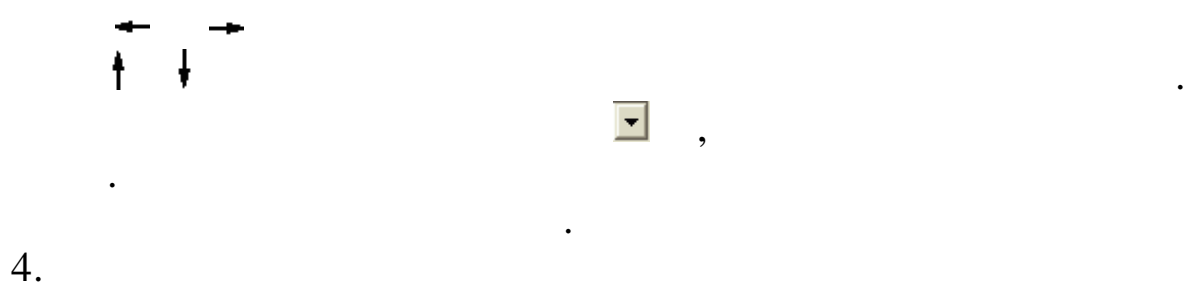

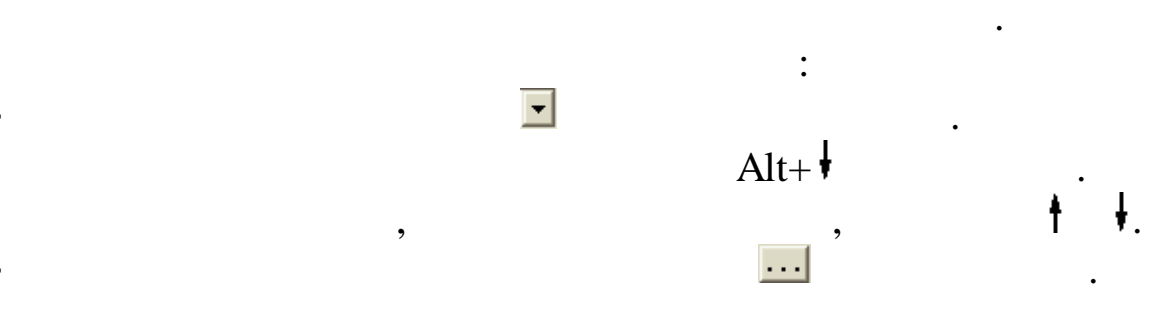

"

"

,

;

;

| _ ''     | "          | :          |        |               |        |
|----------|------------|------------|--------|---------------|--------|
|          | ,          |            |        | ,             | Enter. |
|          |            |            | Enter. |               |        |
| 5.       |            | "          |        | "             |        |
| Состав ( | работников | С Основной | •      | С Не основной |        |

"

,

2

:

Работать с ПБС КБУ
 Работать с объектами КБУ
 Упрощ систем налогообложения (УСН)

"

"

"

,

Tab.

,

"

3.1.

"

| Вход в "Кубнет"                    |                                         |
|------------------------------------|-----------------------------------------|
| Ввод пользователя и пароля Настрой | ки<br>Пользователь: АDM<br>Пароль: **** |
| ✓ Продолжить                       | <u>П</u> Отказаться                     |

"

.

3.2.

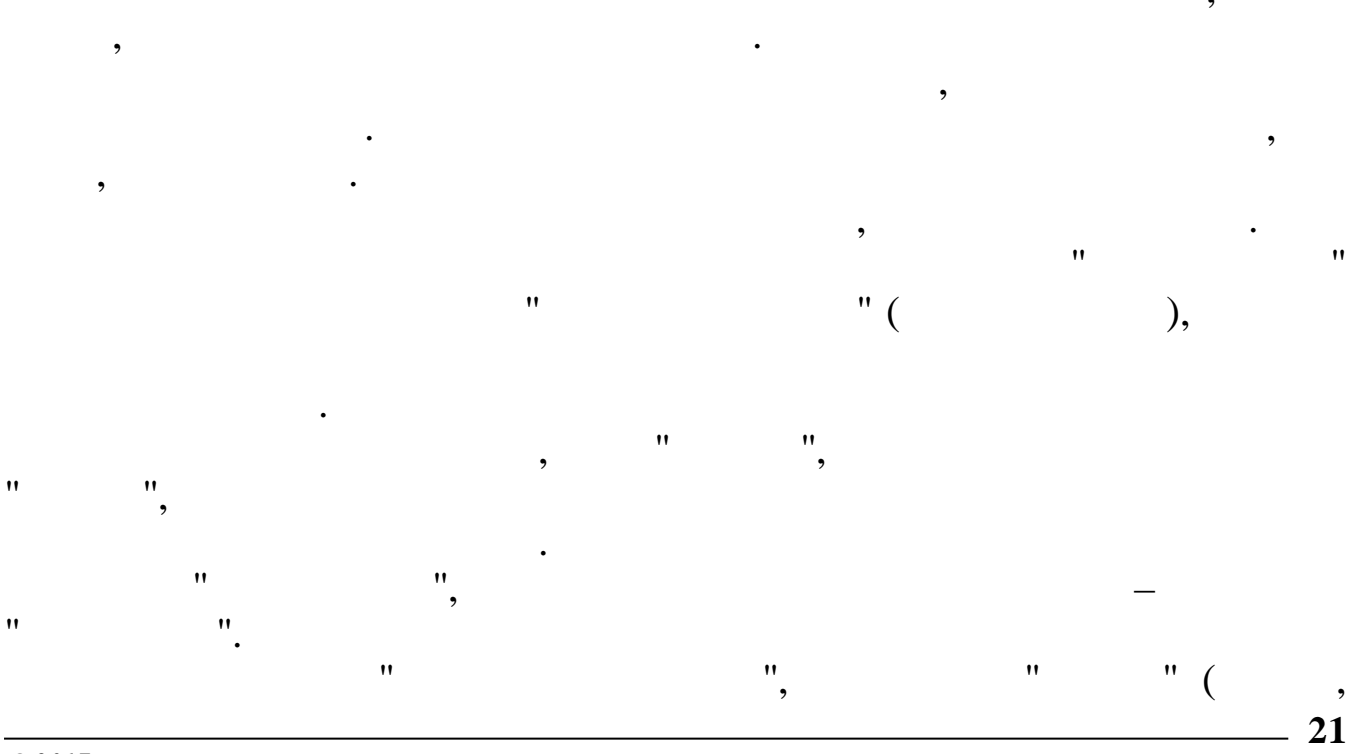

)

.

#### 3.3.

| 蹦 Настройка ре                          | жимов рабо       | ты        |                               |
|-----------------------------------------|------------------|-----------|-------------------------------|
| Дата обработки<br>Интервад дат с        | 01.09.2007       | -         | Дата актуальности: 01.09.2007 |
| Предприятия / под                       | разделения / ра  | аботники  |                               |
| Начисление / удер:<br>03-01 Премия из г | жание<br>1рибыли |           |                               |
| ,                                       |                  | ✓ Продол» | кить <u>Х</u> отказаться      |

•

.

,

"

,

"

| • '' | "_            |        |             |
|------|---------------|--------|-------------|
| • '' | •             | "      | ,<br>,      |
| • '' | •••           | '' -   | ( ),        |
| • '' | _ "<br>/<br>" | -<br>/ | ".<br>"'_", |

,

:

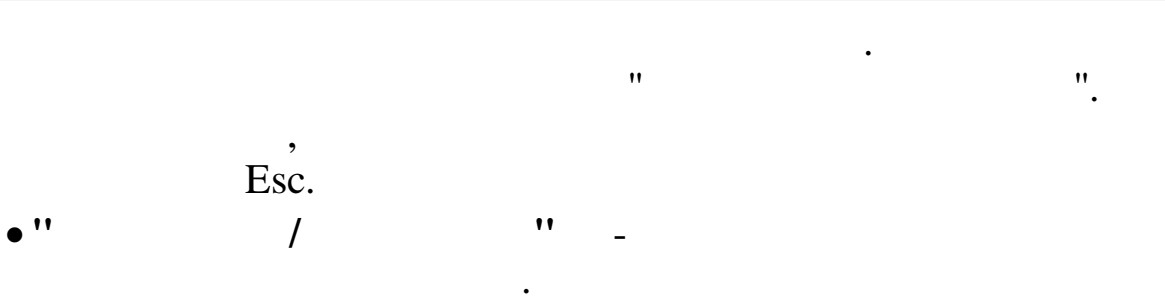

, " ". , Esc.

- \_ \_ \_
- •
- •
- ,
- •

| Дата актуальности  | 01.10.2007                              | Пользователь      | DEMO              | Пользовате       | ль   |  |  |  |  |  |
|--------------------|-----------------------------------------|-------------------|-------------------|------------------|------|--|--|--|--|--|
| Дата обработки     | 01.09.2007 💌                            | Интервал дат      | 01.01.2007 💌      | 01.11.2007 🔻 Cer | одня |  |  |  |  |  |
| Предприятия / подр | Предприятия / подразделения / работники |                   |                   |                  |      |  |  |  |  |  |
| 发 "Олимп 2014"     | Предприятия / подразделения / расстники |                   |                   |                  |      |  |  |  |  |  |
| Начисление / удерж | ание                                    |                   |                   |                  |      |  |  |  |  |  |
| 🤰 02-01 Надбавк    | акокладу                                |                   |                   |                  |      |  |  |  |  |  |
|                    | Выпол                                   | нить : Закрытие р | расчетного период | a                |      |  |  |  |  |  |

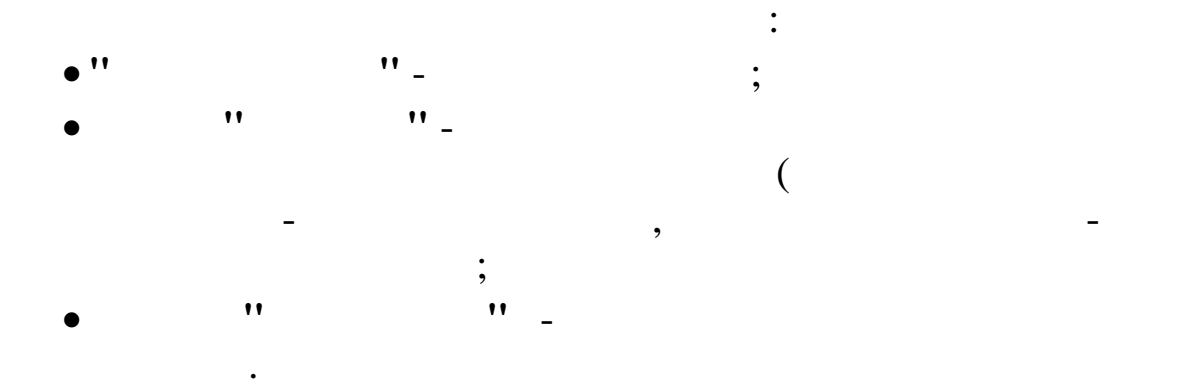

3.4.

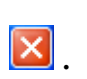

,

Alt+F4

•

:

| A       |     |    |     |   |   |
|---------|-----|----|-----|---|---|
| 4.      |     |    |     |   |   |
|         | "   |    | "   |   |   |
|         |     |    |     |   |   |
| ,       |     |    |     |   |   |
|         | •   | _  |     |   |   |
| 1       |     | :  |     |   | • |
| 1. ,    |     |    | ,   |   | • |
| •       | -   |    |     |   |   |
| •       |     |    |     |   |   |
|         |     |    |     |   |   |
| •       |     |    |     |   |   |
|         |     |    |     |   |   |
| •       |     |    |     |   |   |
|         |     |    |     |   |   |
| •<br>2. | •   |    |     |   |   |
| •       | •   |    |     |   |   |
| •       |     |    |     |   |   |
| •       |     |    |     |   |   |
| 3.      |     | :  |     |   |   |
| •       | 7   |    |     |   |   |
| •       |     |    | (   |   | ) |
| •       |     | (  | × × | ) |   |
| •       |     | X  |     |   |   |
| •       |     |    |     |   |   |
| •       |     | (  | 5)  |   |   |
| •       |     | (  | 4)  |   |   |
| •       | (   | 3) | ,   |   |   |
| •       | × · | ,  |     |   |   |
| ( 2)    |     |    |     |   |   |
| 4. :    |     |    |     |   |   |
| •       |     |    |     |   |   |
| •       | 1   |    |     |   |   |
| •       | 2   |    |     |   |   |
| •       |     |    |     |   |   |
| • -     |     |    |     |   |   |

"

"

- 5. , :
  - )

- •
- -
- •
- •

# 5. ,

. :""-"". 5.1.

, , . 5.1.1. ""

,

11 11 11 11 11 11 11

#### 5.1.2.

н н ппп п т т

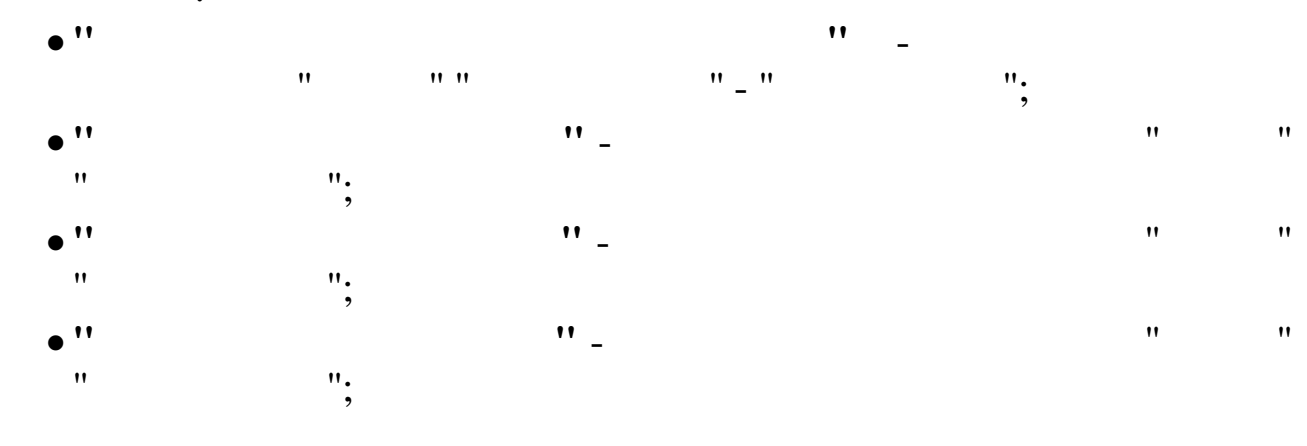

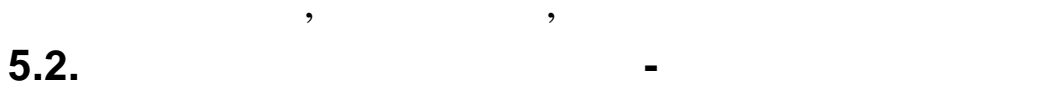

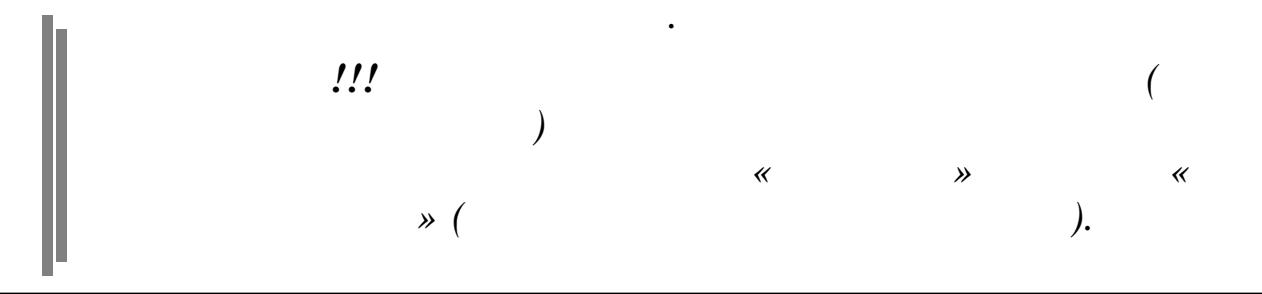

| Информация для расчета                                                                                           | вознагражд                                               | ения по и                               | тогам рабо | оты                |         |                        |                     |         |           |                       |            |                                            |
|----------------------------------------------------------------------------------------------------|----------------------------------------------------------|-----------------------------------------|------------|--------------------|---------|------------------------|---------------------|---------|-----------|-----------------------|------------|--------------------------------------------|
| анные <u>П</u> оиск <u>С</u> правка                                                                              |                                                          |                                         |            |                    |         |                        |                     |         |           |                       |            |                                            |
| • - • C / M V                                                                                                    | a ? 🐧                                                    |                                         |            |                    |         |                        |                     |         |           |                       |            |                                            |
| R                                                                                                    | •                                                        |                                         |            |                    |         |                        |                     |         |           |                       |            |                                            |
| год 2013                                                                                                    | •                                                        |                                         |            |                    |         |                        |                     |         |           |                       |            |                                            |
| Подразделение 20 Столовая                                                                                        |                                                          |                                         |            |                    |         |                        |                     |         |           |                       |            |                                            |
|                                                                                                    | Право :                                                  | на получе                               | ние вознаг | раждения           | Отс     | утствие пра<br>вознагр | в на пол<br>аждения | іучение | Искля     | чительное             |            |                                            |
| ΦMO                                                                                                    | Таб №                                                    | Tab Nº                                  |            | п.4.1 п.4.3. п.4.4 |         | п.                     | п. 4.4. п. 4.2.     |         |           | право Отработан время |            |                                            |
|                                                                                                    |                                                          | год)                                    | Признак    | Основание          | Признак | Признак                | Основание           | Признак | Основание | Признак               | Основание  |                                            |
| 1                                                                                                    | 3                                                        | 4                                       | 5          | 5                  | 6       | 7                      | 8                   | 9       | 10        | 11                    | 12         | 13                                         |
| БЕЛОУСАОВ В.В.                                                                                                   | 11004                                                    | +                                       |            |                    |         |                        |                     |         |           |                       |            | 1394                                       |
|                                                                                                    |                                                          |                                         |            |                    |         |                        |                     |         |           |                       |            | 1586                                       |
| ГОРДЕЕВА Э.А.                                                                                                    | 111102                                                   | +                                       |            |                    |         |                        |                     |         |           |                       |            |                                            |
| ГОРДЕЕВА Э.А.<br>ГРИШИНА А.А.                                                                                    | 111102<br>11030                                          | ++                                      | +          | Отпуск по          |         |                        |                     |         |           | +                     | Дать право | 525                                        |
| ГОРДЕЕВА Э.А.<br>ГРИШИНА А.А.<br>ЕГУДИНА З.Н.                                                                    | 111102<br>11030<br>11013                                 | +++++++++++++++++++++++++++++++++++++++ | +          | Отпуск по          | +       |                        |                     |         |           | +                     | Дать право | 525                                        |
| ГОРДЕЕВА Э.А.<br>ГРИШИНА А.А.<br>ЕГУДИНА Э.Н.<br>ЗИМЯНИНА А.А.                                                   | 111102<br>11030<br>11013<br>958                          | + + + + +                               | +          | Отпуск по          | +       | _                      | Увольнение          |         |           | +                     | Дать право | 525<br>1796<br>1730                        |
| ГОРДЕЕВА Э.А.<br>ГРИШИНА А.А.<br>ЕГУДИНА Э.Н.<br>ЗИМЯНИНА А.А.<br>ИВАНОВА Б.А.                                   | 111102<br>11030<br>11013<br>958<br>11394                 | +<br>+<br>+<br>+<br>+                   | +          | Отпуск по          | +       | _                      | Увольнение          |         |           | +                     | Дать право | 525<br>1796<br>1730                        |
| ГОРДЕЕВА Э.А.<br>ГРИШИНА А.А.<br>ЕГУДИНА З.Н.<br>ЗИМЯНИНА А.А.<br>ИВАНОВА Б.А.<br>КУЛАКОВА Э.А.                  | 111102<br>11030<br>11013<br>958<br>11394<br>11165        | +<br>+<br>+<br>+<br>+<br>+              | +          | Отпуск по          | +       | _                      | Увольнение          |         |           | +                     | Дать право | 525<br>1796<br>1730<br>1802<br>522         |
| ГОРДЕЕВА Э.А.<br>ГРИШИНА А.А.<br>ЕГУДИНА Э.Н.<br>ЗИМЯНИНА А.А.<br>ИВАНОВА Б.А.<br>КУЛАКОВА Э.А.<br>ПАХОМОВА Ю.А. | 111102<br>11030<br>11013<br>958<br>11394<br>11165<br>980 | +<br>+<br>+<br>+<br>+<br>+<br>+         | +          | Отпуск по          | +       | -                      | Увольнение          |         | Временный | +                     | Дать право | 525<br>1796<br>1730<br>1802<br>522<br>1093 |

#### (

|              | )  |            |            |          |          |    |     |    |   |  |    |
|--------------|----|------------|------------|----------|----------|----|-----|----|---|--|----|
| • «          | ,  | <i>4</i> » | - «        | <+»      | («       |    |     | ») | _ |  | ,  |
| • «          |    | 7          | 8×<br>») - | » -<br>- | «-»      | (« |     |    |   |  |    |
| • «          |    | 9          | 10<br>») – | )» -     | ≪-≫      | (« |     |    |   |  |    |
|              | »  | «          | ,          |          |          |    | »   |    | « |  | 2- |
| •            | "  | ,          | ۱<br>,     |          |          | "  | •   | "  |   |  |    |
| •<br>"Delete | ." |            |            |          |          |    |     |    |   |  |    |
| 1)           |    |            |            | "        | <b>`</b> | :  | 4-  | 10 |   |  |    |
| 2)           |    |            |            |          |          | ,  | 11- | 12 |   |  |    |
| 3)           |    |            |            | «<br>13  |          | »  |     |    |   |  |    |

| ( )<br>4)<br>:                                                                               | 14       | «             |            |           | »          |         |
|----------------------------------------------------------------------------------------------|----------|---------------|------------|-----------|------------|---------|
| •«<br>18/3, 18/4, 18/33                                                                      | »: 1/1   | , 1/2, 1      | 1/3, 1     | /5,1/31,  | 1/34, 18/1 | , 18/2, |
| • «<br>12/60, 18/19, 18/27                                                                   |          | (             |            | )» - 1/3  | 32, 12/53, | 12/54,  |
| •«<br>12/45, 12/52, 18/14,                                                                   | 18/17, 1 | (<br>18/18, 1 | /2<br>8/31 | )» - 1/3  | 3, 12/15,  | 12/24,  |
| • «<br>5)                                                                                    |          | (2/3          | «          | )» - 12/1 | 4, 18/13   |         |
| •                                                                                            |          | 2011          | »:<br>«    | »         | «          | » —     |
| • (                                                                                          |          |               | «          | »-<br>)   |            |         |
| •••                                                                                          |          | " (           | B :        |           |            |         |
| · ,<br>,<br>!!                                                                               |          | "             | 8          | 5 "       | ".         |         |
|                                                                                              |          |               |            |           | "          |         |
|                                                                                              | :        |               |            |           | ,          |         |
| •                                                                                            |          |               |            |           |            |         |
| •<br>Не исключенные из расчета<br>Все<br>Не исключенные из расчета<br>Исключенные из расчета |          |               |            |           |            |         |
|                                                                                              |          | ,             |            |           | ,          | "       |

:

"

-.

"

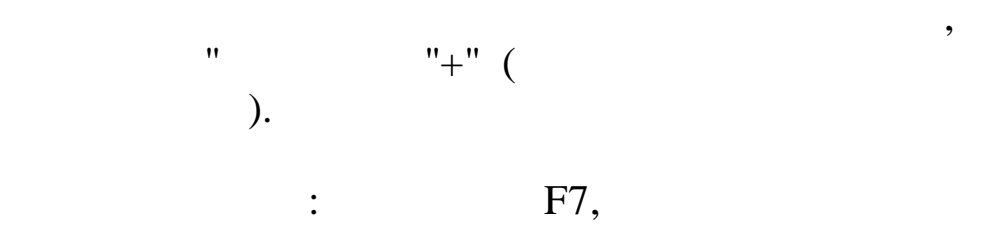

• " "+" : • " " "-":

÷.

• : ( 14). ",

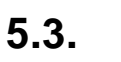

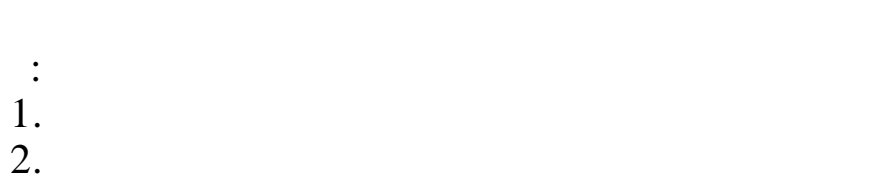

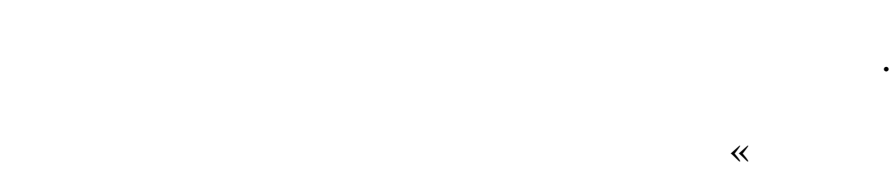

» <sup>₽₽</sup>

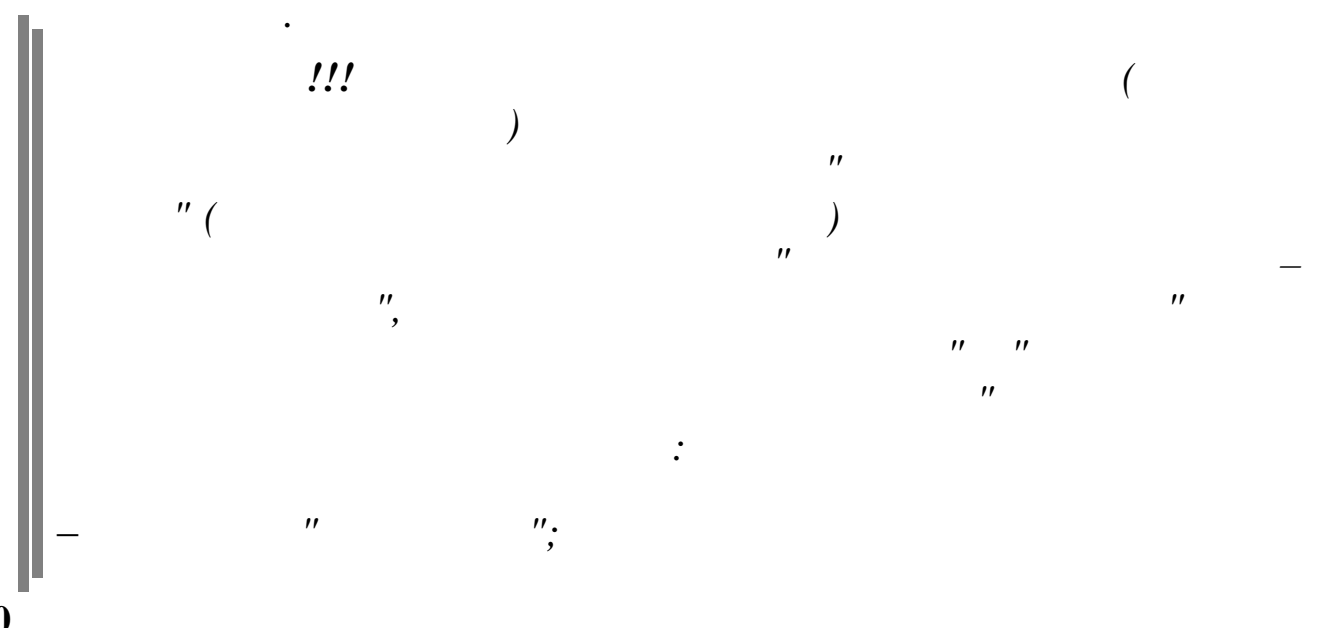

| -          | " | ", |
|------------|---|----|
| <b> </b> - | " | ". |
| 5.3.1.     |   |    |

| 1   | Информация для ра                    | счета КТУ для і | вознагражд            | ения по              | итогам ра      | аботы за 2011 год (по работникам) |                                |                                        |                |  |  |
|-----|--------------------------------------|-----------------|-----------------------|----------------------|----------------|-----------------------------------|--------------------------------|----------------------------------------|----------------|--|--|
| Дан | анные Поиск Справка                  |                 |                       |                      |                |                                   |                                |                                        |                |  |  |
| +   |                                      |                 |                       |                      |                |                                   |                                |                                        |                |  |  |
|     |                                      |                 |                       |                      |                |                                   |                                |                                        |                |  |  |
| г   |                                      |                 |                       |                      |                |                                   |                                |                                        |                |  |  |
| -   |                                      |                 |                       |                      |                |                                   |                                |                                        |                |  |  |
|     |                                      |                 |                       |                      |                | I                                 |                                |                                        |                |  |  |
|     |                                      |                 |                       |                      |                |                                   |                                |                                        |                |  |  |
|     |                                      |                 |                       |                      |                |                                   |                                |                                        |                |  |  |
|     | Ф.И.О. в разрезе                     |                 |                       | Коэффи               | RTY            |                                   |                                |                                        |                |  |  |
|     | структурных (должность) номер вклада | равно           | KTV равен 0.05 1 этап | KTV pases 0.1 2 aran | KTV pases 0.15 | KTV pas                           |                                |                                        |                |  |  |
|     | подразделений                        | (4)             |                       | (1-4)                | единице        | За участие в 1 этапе конкурса     | За участие во 2 этапе конкурса | За призовже места в 1 и 2 этапах       | За призовне ме |  |  |
|     |                                      |                 |                       |                      |                | профессионального мастерства      | профессионального мастерства   | конкурса профессионального мастерства, | конкурса профе |  |  |
|     |                                      |                 |                       |                      |                | (для категории рабочих)           | (для категории рабочих)        | а также за участие в 3 этапе конкурса  | мастерства (д  |  |  |
|     | 1                                    | 2               | 2                     |                      | -              |                                   |                                | (для категории рабочих)                | рабоч          |  |  |
|     | 1                                    | 2               | 3                     | 4                    | 3              | 6                                 | ,                              | 6                                      | 9              |  |  |
| -   |                                      |                 |                       |                      |                |                                   |                                |                                        |                |  |  |
|     |                                      |                 |                       |                      |                |                                   |                                |                                        |                |  |  |
|     |                                      |                 |                       |                      |                |                                   |                                |                                        |                |  |  |
|     |                                      |                 |                       |                      |                |                                   |                                |                                        |                |  |  |
|     |                                      |                 |                       |                      |                |                                   |                                |                                        |                |  |  |
|     |                                      |                 |                       |                      |                |                                   |                                |                                        |                |  |  |
|     |                                      |                 |                       |                      |                |                                   |                                |                                        |                |  |  |
|     |                                      |                 |                       |                      |                |                                   |                                |                                        |                |  |  |
|     |                                      |                 |                       |                      |                |                                   |                                |                                        |                |  |  |
| <   |                                      |                 |                       |                      |                |                                   |                                |                                        | >              |  |  |
|     |                                      |                 |                       |                      |                |                                   |                                |                                        |                |  |  |

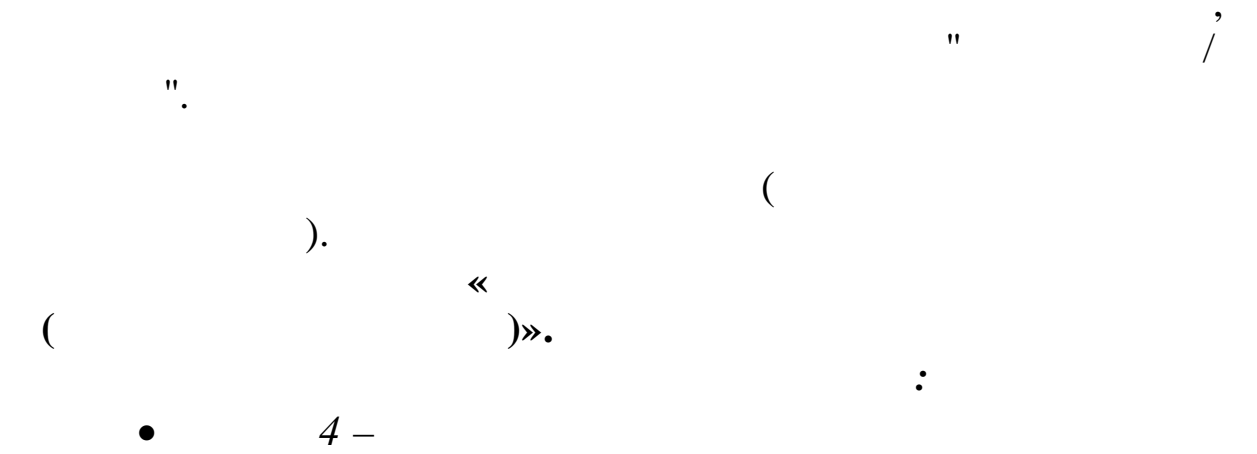

6-16

,

).

\_

|   | 1 | 4. |  |
|---|---|----|--|
|   |   |    |  |
| • |   |    |  |
|   | • |    |  |

"

".

"

"

,

"

/

"

3

|        | •            |                                |                                  |
|--------|--------------|--------------------------------|----------------------------------|
| •      | 17-22 —      |                                |                                  |
|        | ,            | ,                              |                                  |
|        |              |                                | · · ·                            |
|        |              | ,                              |                                  |
|        |              | /                              |                                  |
| «      | ».           |                                |                                  |
| •      | 24-25 —      |                                |                                  |
|        | ,            |                                | ,                                |
|        | •            |                                |                                  |
| •      | ·<br>26 –    |                                |                                  |
|        |              |                                |                                  |
|        | 22 27        |                                |                                  |
| •      | 23, 27 -     |                                | ,                                |
|        |              |                                | •                                |
| • 1    | : 22         | 23 = .5+ .6+ .7+<br>+ .1617181 | · .8+ .9+ .10+ .11+<br>/9202122: |
| • 2    | :            |                                | 23 < 0,                          |
| 2      | 23=0;        |                                | $22 \times 15$                   |
| • 3    | :<br>23=1.5; |                                | 23 > 1.5,                        |
| • 4    | :            | 27 = .23 + .26;                |                                  |
| • 5    | :            |                                | 27 < 0,                          |
| • 6    | 27=0;        |                                | 27 > 1.5.                        |
|        | 27=1.5;      |                                | _, , _,,                         |
| • 7    | :            | 26=-1,                         | 27=0;                            |
| •      |              | ·                              | 1.2.3.5.23.27.                   |
|        | 24,25,2      | 26                             | , , , , , , , , ,                |
| •      |              | •                              |                                  |
| "Delet | e",          |                                | ;                                |
| •      |              |                                |                                  |
|        |              | 6-22                           |                                  |

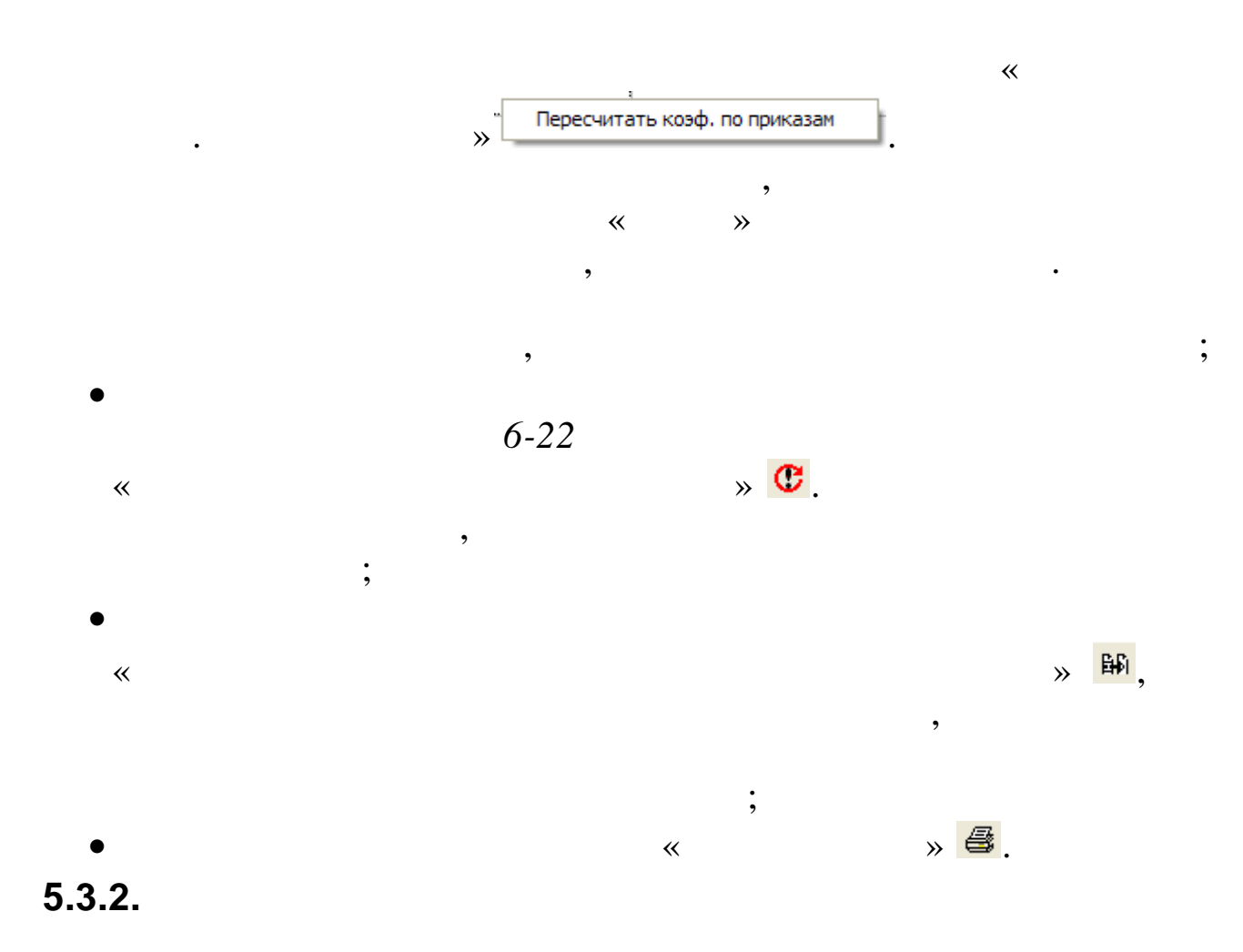

|                                               | Информация для ра                                | счета КТУ для | я вознагражде | ения по ито        | гам рабо                 | ты за 201               | 1 год (по руко                                         | водителям)                                                     |                                                             |                                                                        |                                                                                                    |                                                                                                    |                                           |
|-----------------------------------------------|--------------------------------------------------|---------------|---------------|--------------------|--------------------------|-------------------------|--------------------------------------------------------|----------------------------------------------------------------|-------------------------------------------------------------|------------------------------------------------------------------------|----------------------------------------------------------------------------------------------------|----------------------------------------------------------------------------------------------------|-------------------------------------------|
| Дa                                            | нные Поиск Справка                               |               |               |                    |                          |                         |                                                        |                                                                |                                                             |                                                                        |                                                                                                    |                                                                                                    |                                           |
| +                                             | - A 🛤 🕐 🗸                                        | M 7 8 ?       | <u>_</u> .    |                    |                          |                         |                                                        |                                                                |                                                             |                                                                        |                                                                                                    |                                                                                                    |                                           |
| I                                             | ?од 2011                                         | СТОЛОВАЯ      |               |                    |                          | ·                       | •• Формирова                                           | ть/обновить сл                                                 | исок                                                        |                                                                        |                                                                                                    |                                                                                                    |                                           |
| Повышакщие факторы по приложению 2 (заполняет |                                                  |               |               |                    |                          |                         |                                                        |                                                                | ложению 2 (заполняет отдел                                  | кад                                                                    |                                                                                                    |                                                                                                    |                                           |
|                                               |                                                  |               |               |                    | Коэффи                   |                         | КТУ равен<br>0.05 КТУ раве                             |                                                                | авен 0,1                                                    | КТУ равен<br>0,15                                                      | КТУ равен 0,1                                                                                                | КТУ равен                                                                                                    | 0,15                                      |
|                                               | Ф.И.О. в разрезе<br>структурных<br>подразделений | Профессия (   | (должность)   | Табельный<br>номер | циент<br>вклада<br>(1-4) | кту<br>равно<br>единице | Объявление<br>благодарности<br>ОАО "АК<br>"Транснефть" | Награждение<br>почетной<br>грамотой ОАО<br>"АК<br>"Транснефть" | Объявление<br>благодарности<br>министерств и<br>ведомств Рф | Награждение<br>почетной<br>грамотой<br>министерств<br>и ведомств<br>РФ | Размещение<br>фотопортрета на доске<br>почета Общества в<br>отчетном году (по<br>состоянию на 31<br>декабря) | Размещение фотопортрета<br>на доске почета ОАО "АК<br>"Транснефть" в отчетном<br>году (по состоянию на 31<br>декабря) | по<br>(по <sup>л</sup><br>по <sup>л</sup> |
| Ц                                             | 1                                                | 2             | 2             | 3                  | 4                        | 5                       | 6                                                      | 7                                                              | 8                                                           | 9                                                                      | 10                                                                                                    | 11                                                                                                    |                                           |
|                                               | imi                                              |               |               |                    |                          |                         |                                                        |                                                                |                                                             |                                                                        |                                                                                                    | ]                                                                                                    |                                           |
| 1                                             |                                                  |               |               |                    |                          |                         |                                                        |                                                                |                                                             |                                                                        |                                                                                                    |                                                                                                    | 2                                         |
|                                               |                                                  |               |               |                    |                          |                         |                                                        |                                                                |                                                             |                                                                        |                                                                                                    |                                                                                                    |                                           |
|                                               |                                                  |               |               |                    |                          |                         |                                                        |                                                                |                                                             |                                                                        |                                                                                                    |                                                                                                    |                                           |

,

".

"

"

"

,

"

©2017

"

( ). 2 \* )». : 4 – 1 4. 6-14 – , ( ). / / ~ ≫. 16 – 0.5. 0 , 17-21 -, 22 -0 -1. 15, 23– , 15 = .5 + .6 + .7 + .8 + .9 + .10 + .11 +1 • .12+ .13+ .14: 2 5 > 1.5, 15=1.5; 3 23 = .15 + .16 - .17 - .18 - .19 - .: 20-.21-.22; 4 23 < 0, : 23=0; 23 > 1.5, 5 23=1.5; 23=0; 22 = -1, 6 : : 1,2,3,5,15,23; , "Delete" ; 6-14

(

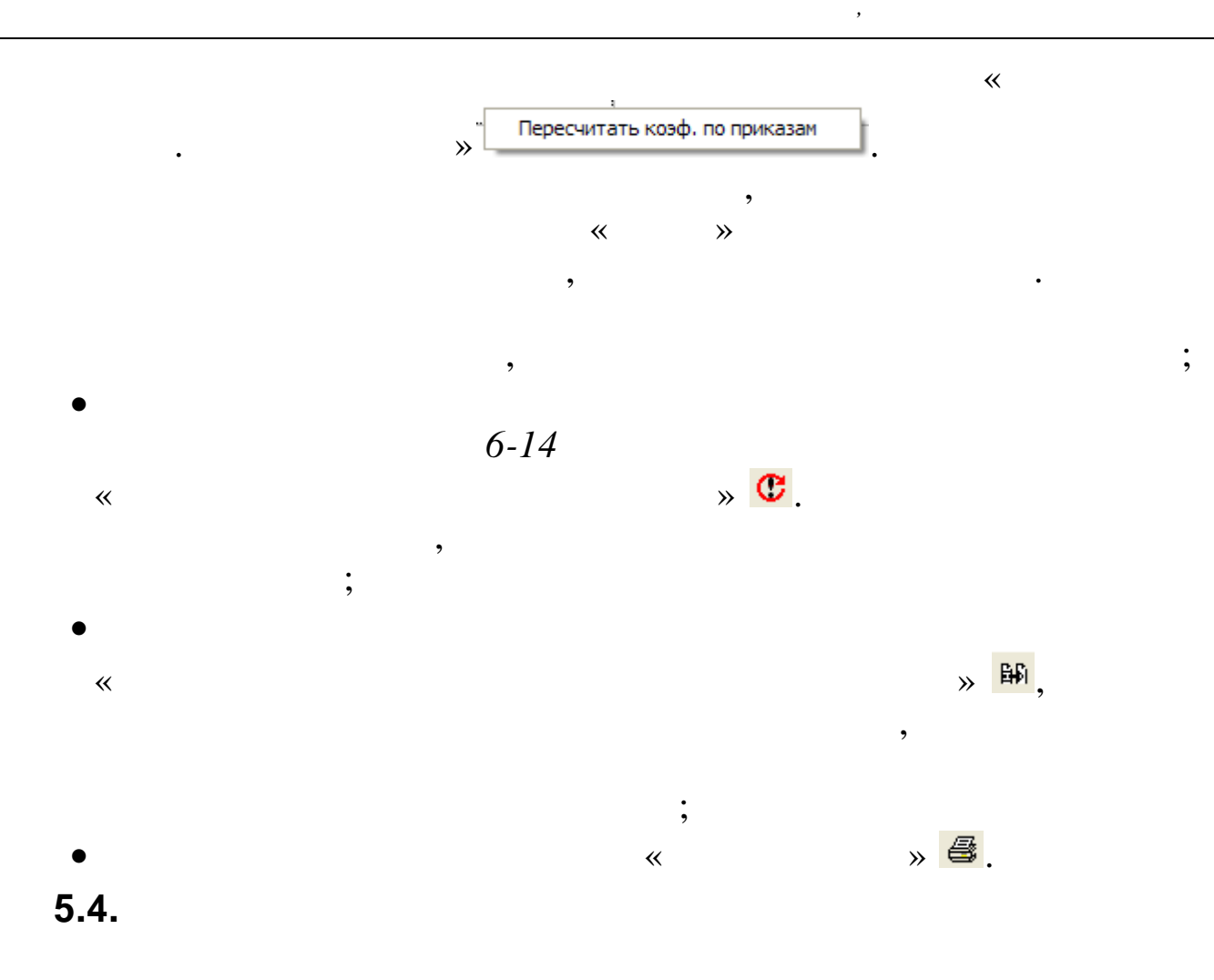

|                         | 2 6    |              |           |                                         |
|-------------------------|--------|--------------|-----------|-----------------------------------------|
| Год 2013                | •      |              |           |                                         |
| Подразделение 20 Столов | зая    |              |           |                                         |
| -514D                   | T=6 W  | Тарифн       | ый фонд   | Основание выд изменения Тарифионо фонта |
| Ŧ1D                     | Tao F  | Рассчитанный | Итоговый  | основание для изменения тарифного фонда |
| БЕЛОУСАОВ В.В.          | 11004  | 60455.53     | 50500.25  | Корректировка тарифного фонда за период |
| ГОРДЕЕВА Э.А.           | 111102 | 126457.63    | 126457.63 |                                         |
| ГРИШИНА А.А.            | 11030  | 24510.1      | 24510.1   |                                         |
| EFOPOBA E.A.            | 111157 | 3090.5       | 3090.5    |                                         |
| ЕГУДИНА З.Н.            | 11013  | 83741.48     | 83741.48  |                                         |
| ЗИМЯНИНА А.А.           | 958    | 103601.58    | 90601.58  | Корректировка тарифного фонда за период |
| MBAHOBA E.A.            | 11394  | 224023.94    | 224023.94 |                                         |
| КРИНЬКОВА Л.Г.          | 111124 | 40422.15     | 40422.15  |                                         |
| КУЛАКОВА Э.А.           | 11165  | 30595.6      | 30595.6   |                                         |
| МИКРЮКОВА Я.А.          | 11036  | 44379.71     | 44379.71  |                                         |
| NAXOMOBA Ю.А.           | 980    | 46038.19     | 46038.19  |                                         |
| сидорова г.п.           | 1003   | 21298.65     | 21298.65  |                                         |

•

« ».

( )

«+», ,

). **5.5.**  .

•

,(

\_ 🗆 🗙 📑 Коэффициент вклада <u>Д</u>анные <u>П</u>оиск <u>С</u>правка 🔶 🗕 🦍 Год 2013 Сотрудники -Данные по сотруднику-ТН ФИО \* Коэффициент вклада кту 786 ИВАНОВ ИВАН ИВАНОВИЧ Месяц 290 ПЕТРОВА МАРИЯ ПЕТРОВНА. ▶ 1.05 1 2 1 1.05 3 1 1.05 4 1 1.05 5 1 1.05 6 1 1.05 7 1 1.05 8 1 1.05 9 1 1.05 10 1 1.05 11 1 1.05 12 1 1.05 Ξ Заполнить КТУ

•

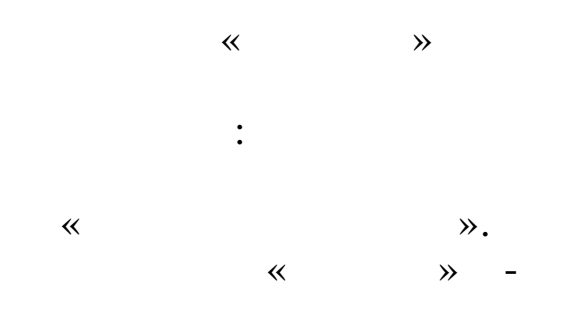

•

,

« ( !) 5.6.

•

"".

| 🗐 Лишение преми                           | 🗐 Лишение премии     |             |                  |                 |           |                          |                           |   |
|-------------------------------------------|----------------------|-------------|------------------|-----------------|-----------|--------------------------|---------------------------|---|
| <u>Д</u> анные <u>П</u> оиск <u>С</u> пра | Данные Поиск Справка |             |                  |                 |           |                          |                           |   |
| + 1 1 14                                  | 7 🖨 ?                | <b>1</b> 1. |                  |                 |           |                          |                           |   |
| Год 2                                     | Год 2008             |             |                  |                 |           |                          |                           |   |
| Предприятие 0.                            | лимп 2014            | N           |                  |                 |           |                          |                           |   |
| ₹NO                                       |                      | Таб »       | Месяц<br>расчета | Месяц<br>снятия | К % из ЛС | К<br>расчетной<br>премии | Основание                 | ~ |
| ▶ ГОРДЕЕВА Е. А.                          |                      | 10          | июль             | ИЮНЬ            | 15        | -10                      | Приказ № 633 от 30.07.08  |   |
| ГОРШКОВ А. А.                             |                      | 11          | ДЕКАБРЬ          | ноябрь          | 10        | -25                      | Приказ № 1104 от 24.12.08 | = |
| ЕГОРОВА Л. Ф.                             |                      | 13          | ДЕКАБРЬ          | ноябрь          | 10        | -60                      | Приказ № 1104 от 24.12.08 |   |
| ЕГУДИН А. В.                              |                      | 14          | ФЕВРАЛЬ          | ЯНВАРЬ          | 10        | -50                      | Приказ № 152 от 29.02.08  |   |
| ЗИМЯНОВ Н. Ю.                             |                      | 15          | MAPT             | ФЕВРАЛЬ         | 8         | -50                      | Приказ № 247 от 26.03.08  | - |
| КУЛАКОВА Г. И.                            |                      | 18          | май              | АПРЕЛЬ          | 10        | -10                      | Приказ № 382 от 16.05.08  |   |
| ПАХОМОВА Л. И.                            |                      | 19          | АВГУСТ           | июль            | 10        | -50                      | Приказ № 634 от 30.07.08  |   |
| продовцов и. Ф.                           |                      | 20          | ФЕВРАЛЬ          | ЯНВАРЬ          | 10        | -5                       | Приказ № 152 от 29.02.08  |   |
| протопотов о. и.                          |                      | 21          | ABFYCT           | июль            | 10        | -20                      | Приказ № 575 от 07.07.08  |   |
| ПУРЕ П. Г.                                |                      | 22          | АПРЕЛЬ           | MAPT            | 10        | -100                     | Приказ № 326 от 28.04.08  |   |
| РОДНИМА И. В.                             |                      | 23          | АПРЕЛЬ           | MAPT            | 10        | -30                      | Приказ № 326 от 28.04.08  | - |
|                                           |                      |             |                  |                 |           |                          |                           | 1 |

,

,

»,

"

,

". F4

,

"

| Лишение премии: Редак               | гируем запись             |                  |    |
|-------------------------------------|---------------------------|------------------|----|
| Дата ФИО<br>01.12.2008 13 ЕГОР      | ОВА Л. Ф.                 |                  |    |
| К % из лицевого счета<br>10         | К расчетной премии<br>-60 |                  |    |
| Основание<br>Приказ № 1104 от 24.12 |                           |                  |    |
| ,<br>                               |                           |                  |    |
|                                     | ✓ <u>С</u> охранить       | 🗶 <u>О</u> тмена |    |
|                                     |                           | "                | •• |

|                        |                          | "         |    |   |           | "    |    |  |
|------------------------|--------------------------|-----------|----|---|-----------|------|----|--|
| ().                    | "                        |           | "  |   | ,         | ·    |    |  |
| ,                      | ,<br>11                  |           |    | " | (         | "    | ), |  |
| 5.7.                   |                          |           |    |   |           |      |    |  |
|                        |                          | -         |    | _ | .xls      |      |    |  |
| 🗤 Загруз<br>Ход загруз | зка президентской<br>зки | премии    |    |   |           | X    |    |  |
| Путь к *.>             | xls                      |           |    |   |           | ···· |    |  |
| Подго                  | отовить данные           | 🖉 Загрузи | ть |   | 🗙 Закрыты |      |    |  |

5.8.

| « |        |   | <b>»</b> |
|---|--------|---|----------|
|   | 3/12). | ( |          |

•

| 🗧 Сотруди     | ники, получающие президентскую | премию            |                        |                                    |             |  |
|---------------|--------------------------------|-------------------|------------------------|------------------------------------|-------------|--|
| Данные        | <u>П</u> оиск <u>С</u> правка  |                   |                        |                                    |             |  |
| 1 44 1        | 7 <b>? 1</b>                   |                   |                        |                                    |             |  |
| Дата: 01      | .04.2015 💌 Добавить пре        | зидентскую премию | Снять през             | идентскую премию                   |             |  |
| Подразде      | ление: 28-ЭКОАНАЛИТИЧЕСКА      | Я ЛАБОРАТОРИЯ     |                        | <u></u>                            |             |  |
| Таб.<br>номер | Фамилия Имя Отч                | ество             | умма годовой<br>премии | Сумма<br>президидентской<br>премии | Сумма итого |  |
| Þ             |                                |                   |                        |                                    |             |  |
|               |                                |                   |                        |                                    |             |  |
|               |                                |                   |                        |                                    |             |  |
|               |                                |                   |                        |                                    |             |  |

6.1.

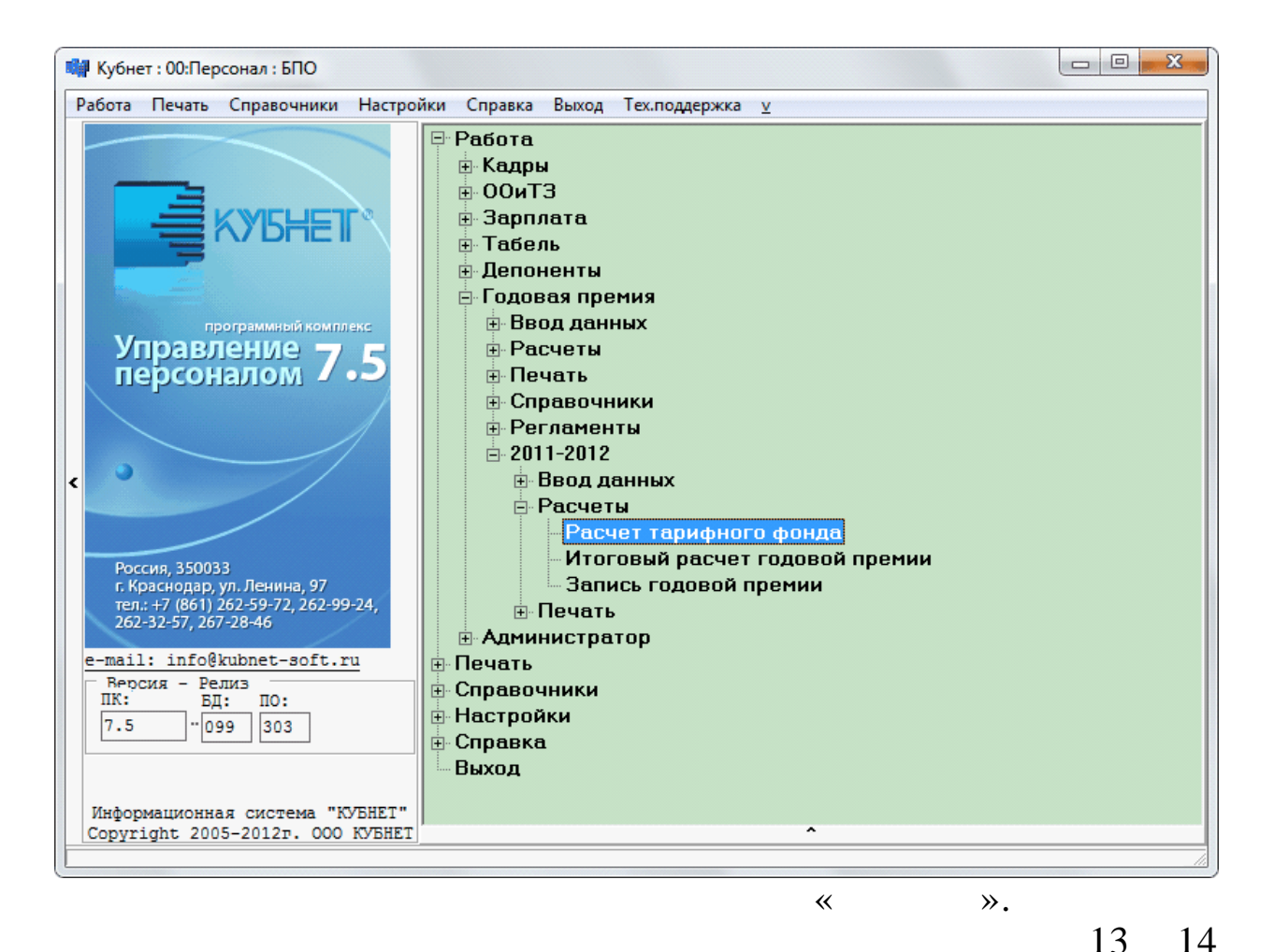

К
 Расчет тарифного фонда
 Год 2013
 Участок 20 Столовая
 Печать ведомости У Выход

,

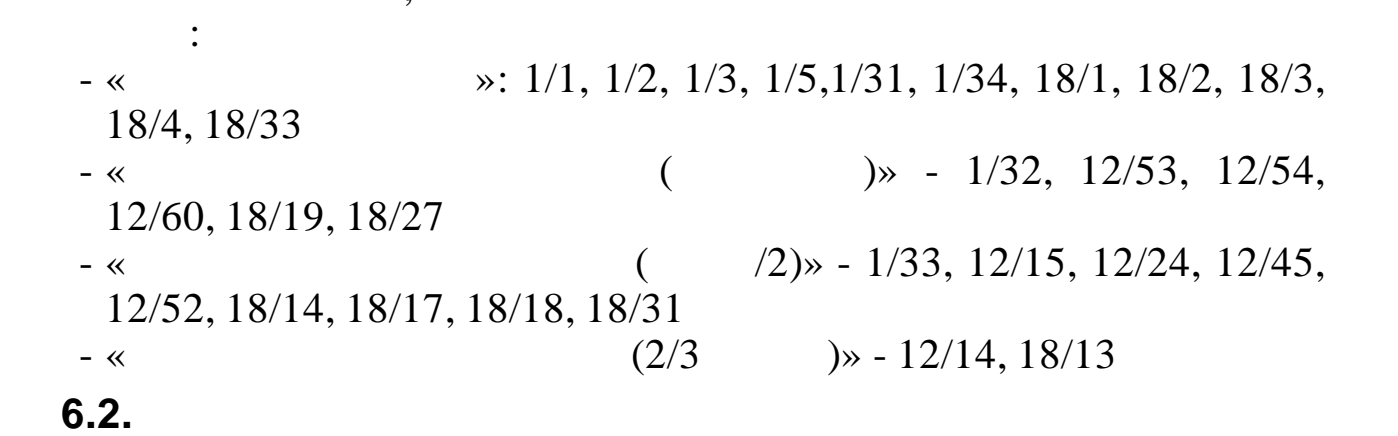

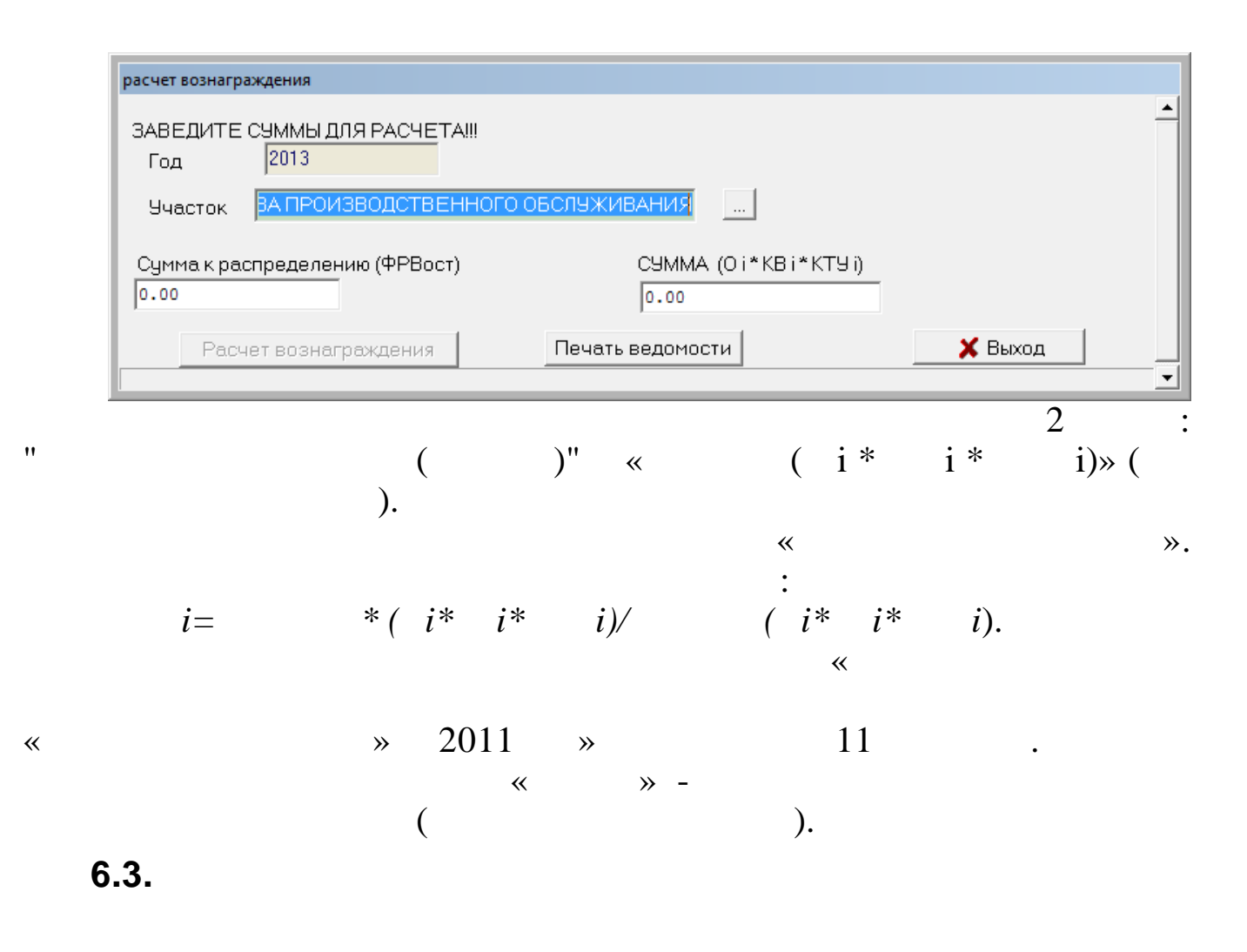

| Запись вознаграждения по итога | ам работы                  |         |
|--------------------------------|----------------------------|---------|
| Год 2013                       |                            |         |
| Участок ОАО Черноморт;         | ранснефть База производсте |         |
| Код начисления 3/12 возна      | аграждение за год          |         |
| Подготовка информации          |                            |         |
|                                |                            |         |
| Запись                         | Печать                     | 🗙 Выход |
|                                |                            |         |
|                                |                            |         |

— «

» ».

,

.

7. XLS-

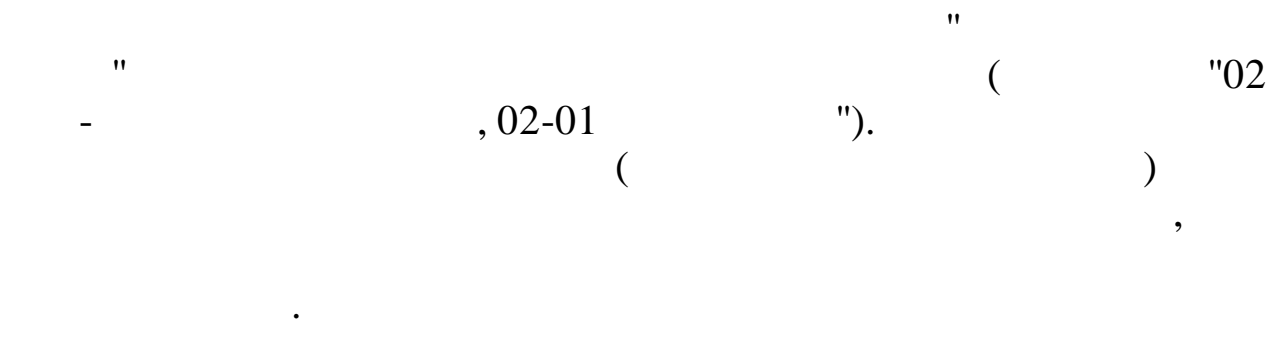

7.1.

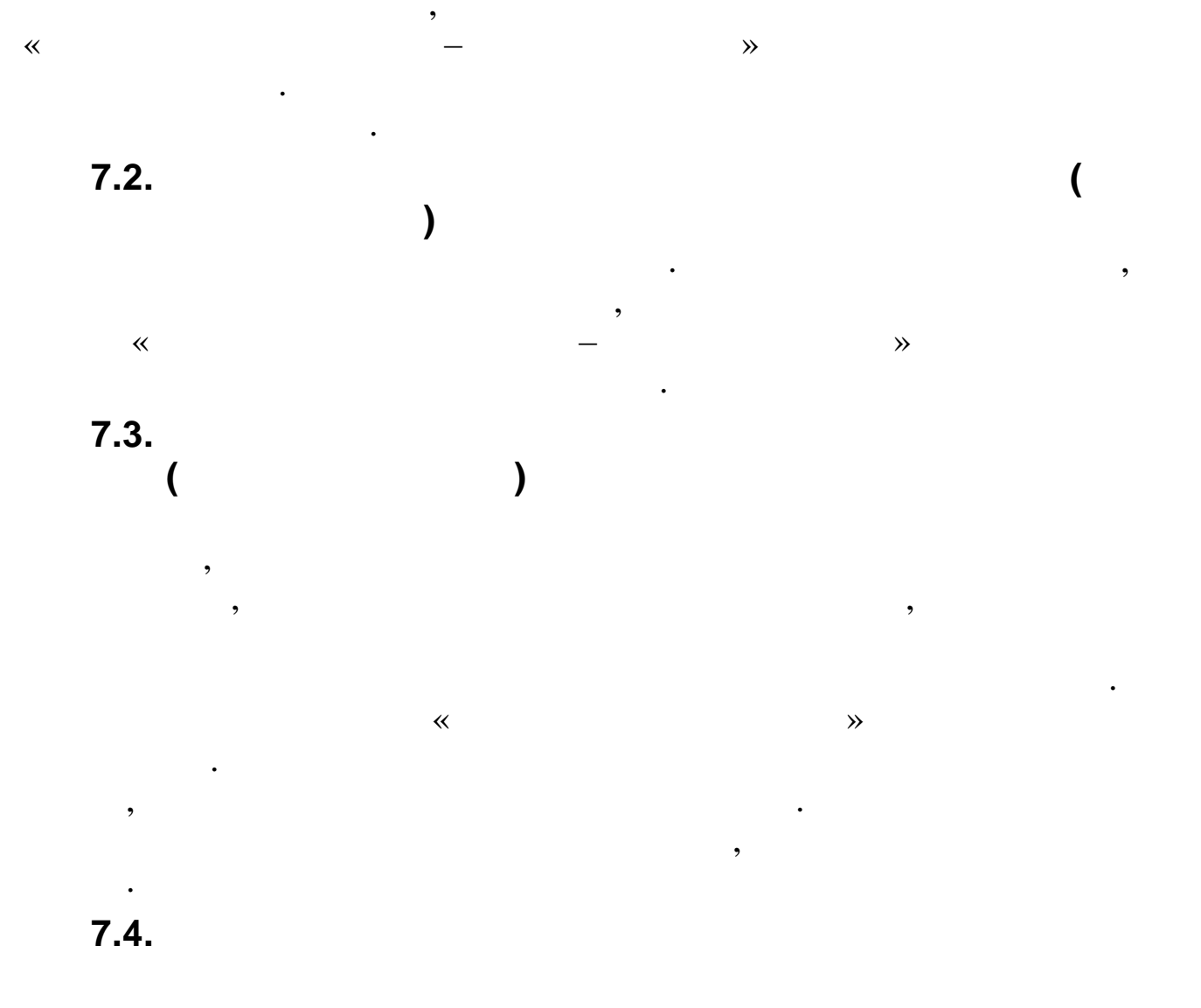

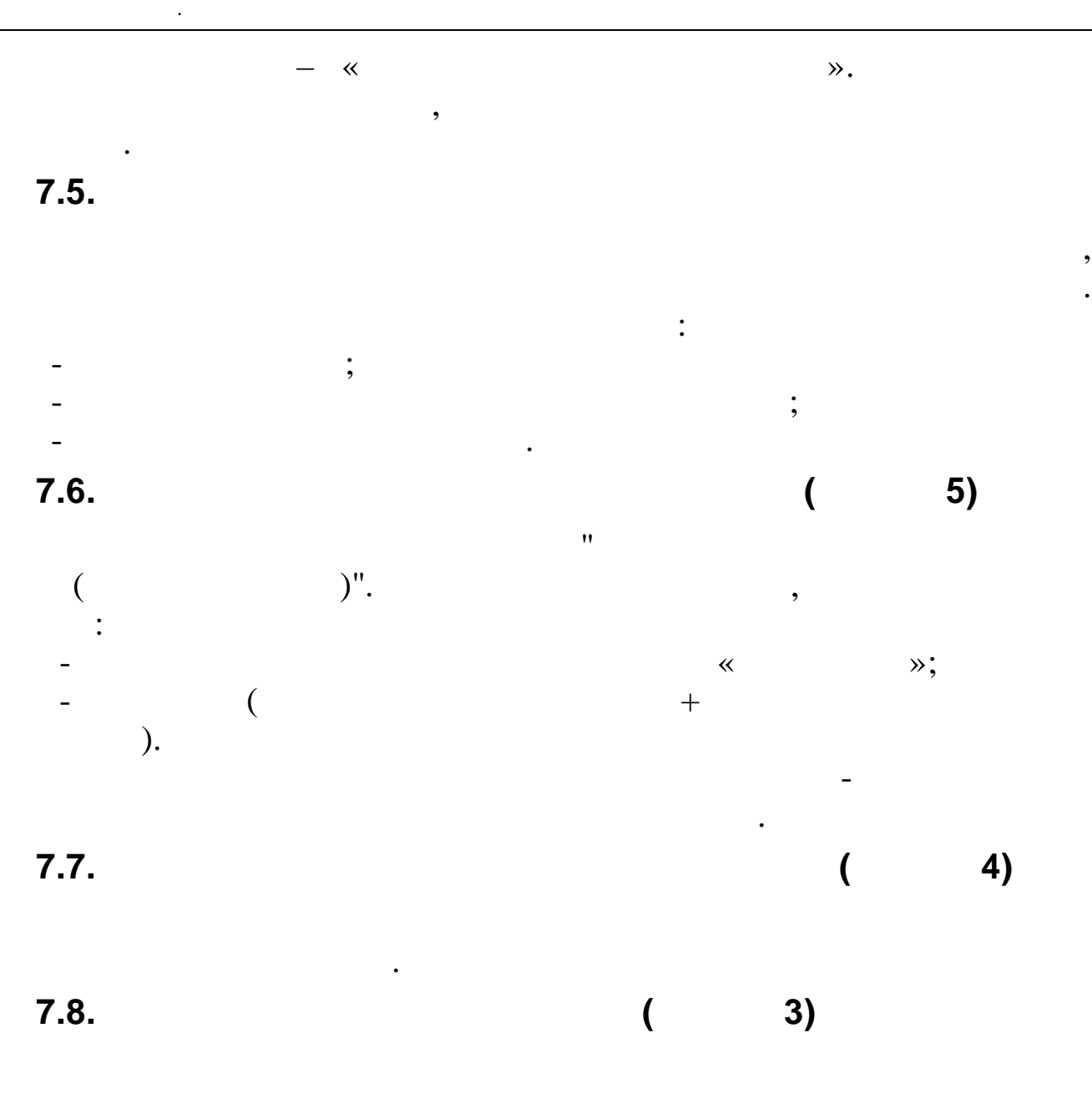

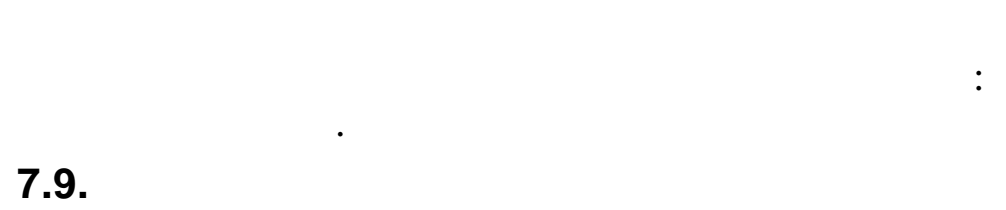

( **2**)

"."

8.1.

\_

. . 2.2.1-2.2.3 " 7

•

:

").

, ( . .."

",

:

|   | 🔄 Основания для начисления премии 📃 🗖 🔀 |                                                        |   |  |  |  |
|---|-----------------------------------------|--------------------------------------------------------|---|--|--|--|
| 4 | Данные Поиск Справка                    |                                                        |   |  |  |  |
| • | ÷ -                                     | • 🔺 🖌 🖓 🤮 ? 🐧                                          |   |  |  |  |
|   | Код                                     | Наименование                                           | ^ |  |  |  |
| Þ | 1                                       | Принятые в порядке перевода                            |   |  |  |  |
|   | 2                                       | Призыв на службу в ВС                                  |   |  |  |  |
|   | 3                                       | Уход на пенсию                                         |   |  |  |  |
|   | 4                                       | Обучение по направлению Общества                       | ≣ |  |  |  |
|   | 5                                       | Переход на выборную должность                          |   |  |  |  |
|   | 6                                       | Окончание срочного ТД                                  |   |  |  |  |
|   | 7                                       | Перевод мужа(жены) на работу в др.местность            |   |  |  |  |
|   | 8                                       | Ликвидация филиалов,сокращение штата                   |   |  |  |  |
|   | 9                                       | Отказ от прод.работы(существ.изм.ТД)                   |   |  |  |  |
|   | 10                                      | Зарубежная командировка                                |   |  |  |  |
|   | 11                                      | Отказ от перевода в связи с сост.здоровья              |   |  |  |  |
|   | 12                                      | Увольнение женщин с детьми до 6 лет и тд               |   |  |  |  |
|   | 13                                      | Увольнение в связи со смертью                          |   |  |  |  |
|   | 14                                      | Трудоустройство после армии в теч.3 мес                |   |  |  |  |
|   | 15                                      | Трудоустройство по окончании работы на выборных должн. | ~ |  |  |  |
|   |                                         |                                                        |   |  |  |  |

| 🖼 Основания для начисления премии: Редактируем запись 🔲 🗖 🔀 |
|-------------------------------------------------------------|
| Код                                                         |
| 3                                                           |
| Наименование                                                |
| Уход на пенсию                                              |
|                                                             |
| ✓ <u>С</u> охранить Х <u>О</u> тмена                        |
| - ".                                                        |

"

. 2.4. "

| E | 🗐 Основания для лишения премии 📃 🗖 🔀 |                                                      |     |  |  |  |  |
|---|--------------------------------------|------------------------------------------------------|-----|--|--|--|--|
| L | анны                                 | е <u>П</u> оиск <u>С</u> правка                      |     |  |  |  |  |
| • | > =                                  | • 🔺 🖌 🖓 🚭 🕈 🛝                                        |     |  |  |  |  |
|   | Код                                  | Наименование                                         | ^   |  |  |  |  |
| Þ | 1                                    | Увольнение по соглашению сторон                      |     |  |  |  |  |
|   | 2                                    | Увольнение по инициативе работника                   | _   |  |  |  |  |
|   | 3                                    | Увольнение за неисполнение трудовых обязанностей     | =   |  |  |  |  |
|   | 4                                    | Увольнение за грубое нарушение трудовых обязанностей |     |  |  |  |  |
|   | 5                                    | Увольнение за разглашение тайны                      | ш   |  |  |  |  |
|   | 6                                    | Увольнение за хишение,повреждение имущества          |     |  |  |  |  |
|   | 7                                    | Увольнение за нарушение охраны труда                 |     |  |  |  |  |
|   | 8                                    | Увольнение за другие виновные действия               |     |  |  |  |  |
|   |                                      |                                                      |     |  |  |  |  |
|   |                                      |                                                      | ~   |  |  |  |  |
|   |                                      |                                                      | 11. |  |  |  |  |

| 🖼 Основания для л | ишения премі | ии: Добавляем за    | пись 📃 🗖 🔀 |
|-------------------|--------------|---------------------|------------|
| Код               |              |                     |            |
| 9                 |              |                     |            |
| Наименование      |              |                     |            |
| Увольнение по     | соглашению   | сторон              |            |
|                   |              |                     |            |
|                   |              | ✓ <u>С</u> охранить | 🗙 Отмена   |
|                   | _ ''         | "                   |            |

11

•

,

1

:

#### . 2.5. "

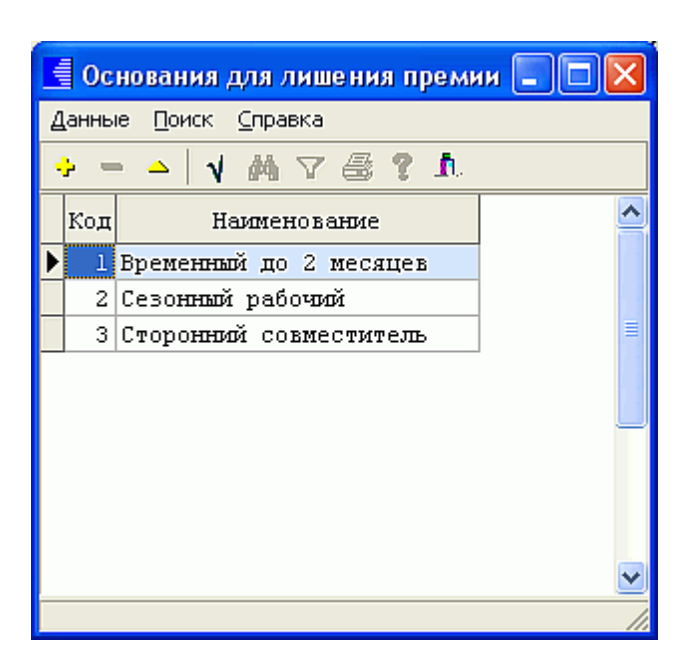

| 🖼 Основания для лишения прем | ии: Редактируем запись 💦 🗖 🔀         |
|------------------------------|--------------------------------------|
| Код                          |                                      |
| 1                            |                                      |
| Наименование                 |                                      |
| Временный до 2 месяцев       |                                      |
|                              |                                      |
|                              | ✓ <u>С</u> охранить Х <u>О</u> тмена |
|                              | 11                                   |

11

,

2

:

8.4.

\_ ''

.

".

| E | Справочни                  | ж видов оснований для увеличения КТУ по п.2      |         | × |
|---|----------------------------|--------------------------------------------------|---------|---|
| 4 | <b>цанные <u>П</u>оиск</b> | <u>С</u> правка                                  |         |   |
| • | ר   🗠 – ל                  | I M 7 🕾 ? h                                      |         |   |
|   | Код                        | Наименование                                     | Колонка | ^ |
| Þ | 1                          | Выполнение бюджета по статьям, закрепленным за г | 20      |   |
|   | 3                          | Результаты проведения договорной компании        | 20      |   |
|   | 4                          | Результаты проверок ПДК                          | 20      |   |
|   | 5                          | Результаты проведения целевых проверок           | 20      |   |
|   |                            |                                                  |         | • |

:

,

| Лишение премии 🛛 🔀                                            |
|---------------------------------------------------------------|
| Код                                                           |
| Наименование                                                  |
| Выполнение бюджета по статьям, закрепленным за подразделением |
| Сохранить 🗙 Отмена                                            |
|                                                               |

2-

8.5.

".

"

| E | 📑 Соответствие код колонки 💷 🗖 🔀             |                  |             |          |  |  |  |  |
|---|----------------------------------------------|------------------|-------------|----------|--|--|--|--|
| 4 | <u>Д</u> анные <u>П</u> оиск <u>С</u> правка |                  |             |          |  |  |  |  |
| 4 | * - • V M V 🕾 ? L                            |                  |             |          |  |  |  |  |
|   | Год                                          | Номер<br>колонки | Коэффициент | <b>^</b> |  |  |  |  |
|   | 2008                                         | 4                | 1           |          |  |  |  |  |
|   | 2008                                         | 5                | -1          |          |  |  |  |  |
|   | 2008                                         | 7                | -0.1        |          |  |  |  |  |
|   | 2008                                         | 10               | 1           |          |  |  |  |  |
|   | 2008                                         | 11               | -0.08       | =        |  |  |  |  |
|   | 2008                                         | 13               | -0.3        |          |  |  |  |  |
|   | 2008                                         | 15               | -0.5        |          |  |  |  |  |
|   | 2008                                         | 19               | 0.5         |          |  |  |  |  |
|   | 2008                                         | 22               | 0.5         |          |  |  |  |  |
|   | 2008                                         | 23               | 0.5         |          |  |  |  |  |
|   | 2008                                         | 24               | 0.5         | _        |  |  |  |  |
|   | 2008                                         | 25               | 0.5         |          |  |  |  |  |
|   | 2008                                         | 26               | 0.3         |          |  |  |  |  |
|   | 2008                                         | 27               | 0.5         |          |  |  |  |  |
|   | 2008                                         | 28               | 0.5         |          |  |  |  |  |
|   | 2008                                         | 29               | 0.2         |          |  |  |  |  |
|   | 2008                                         | 30               | 0.3         |          |  |  |  |  |
|   | 2008                                         | 31               | 0.1         |          |  |  |  |  |
|   | 2008                                         | 33               | 1           |          |  |  |  |  |
|   | 2008                                         | 34               | 1           |          |  |  |  |  |
|   | 2008                                         | 35               | 0.5         |          |  |  |  |  |
|   | 2008                                         | 36               | 1           | ~        |  |  |  |  |
|   |                                              |                  |             |          |  |  |  |  |

-

•

2-

\_

|      | •       |   |     |   |   |   |
|------|---------|---|-----|---|---|---|
| 9.   |         |   |     |   |   |   |
| 9.1. | ".      |   |     |   |   |   |
| •    |         | " | : " |   |   | ; |
| •    |         |   | "   | " | " |   |
| •    | "       | " |     |   | " |   |
| 9.3. |         |   |     |   |   |   |
| "    | ,<br>'' |   | ,   | " |   | " |
| 9.4. |         |   |     |   |   |   |

• •

,

2014 ,

•

"

2012

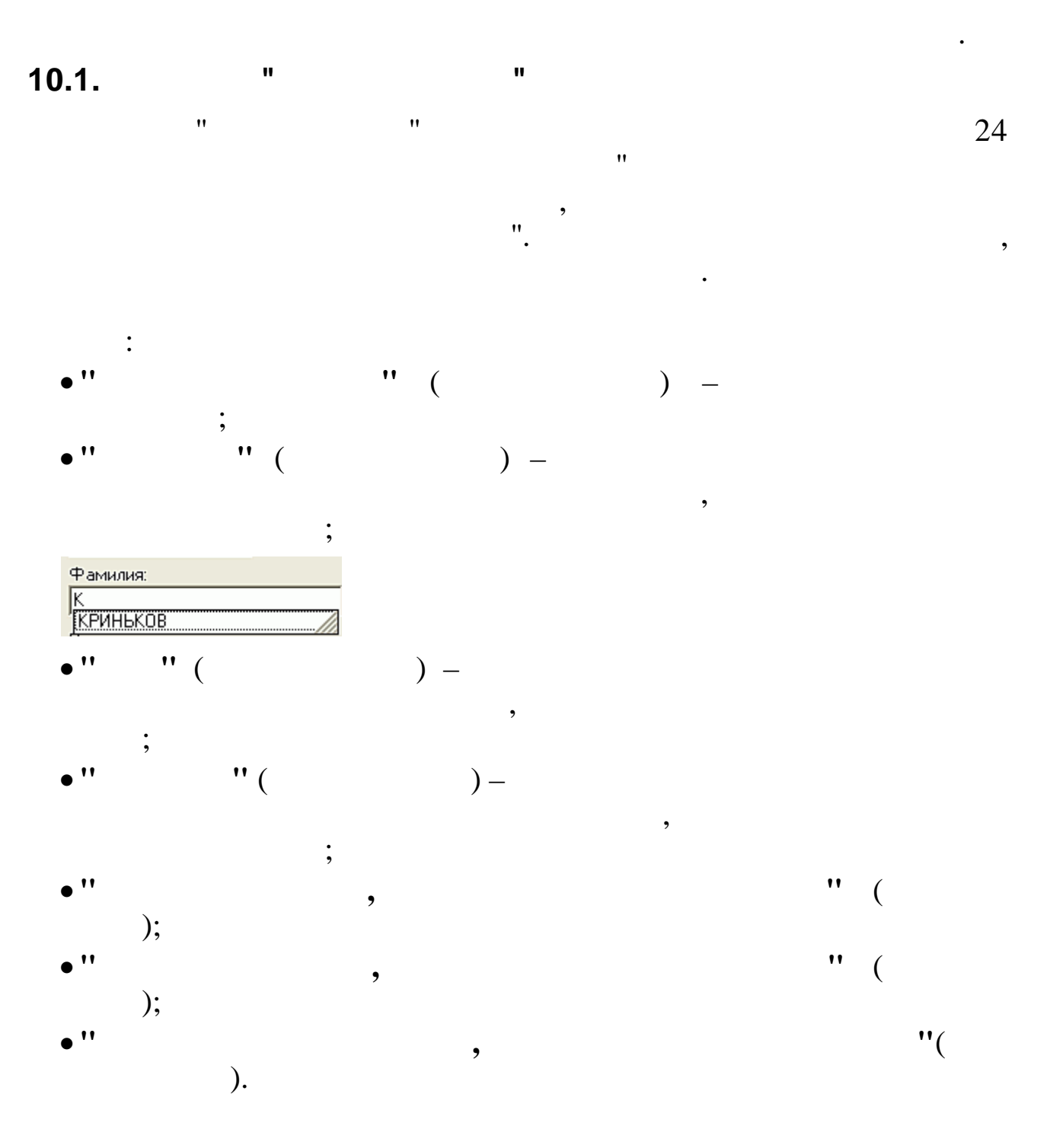

| Ввод данных сотрудника   |                            |                                | $\overline{\mathbf{X}}$ |
|--------------------------|----------------------------|--------------------------------|-------------------------|
| Табельный номер:<br> 462 |                            |                                |                         |
| Фамилия:<br>КРИНЬКОВ     | Имя:<br>СЕРГЕЙ             | Отчество:<br>ПАВЛОВИЧ          |                         |
| Паспорт - серия:<br>0300 | Паспорт - номер:<br>112233 | Паспорт - дата в<br>06.03.2001 | ыдачи:                  |
| Продолж                  | ш                          | Отказаться                     |                         |

:

,

,,

,

"

"

"

"

| 🤤 000 "КУБНЕТ"                                                  | _                                             |                                    | $\times$ |
|-----------------------------------------------------------------|-----------------------------------------------|------------------------------------|----------|
|                                                                 | <u>5</u> H                                    |                                    | *        |
| Терминалы<br>центра поддер<br>Для подключи<br>специалисту следу | ный дост<br>эжки ООС<br>ения сооб<br>иющие ID | уп<br>) КУБНЕТ<br>щите<br>и Пароль |          |
| ID                                                              |                                               | Пароль                             |          |
|                                                                 |                                               |                                    |          |
| Готов к подкл                                                   | пючению<br>единение                           | (безопасн<br>:)                    | 10e      |
| www.teamviewer.com                                              | [                                             | Отмена                             | a        |

, ID

• •

:

ID

:

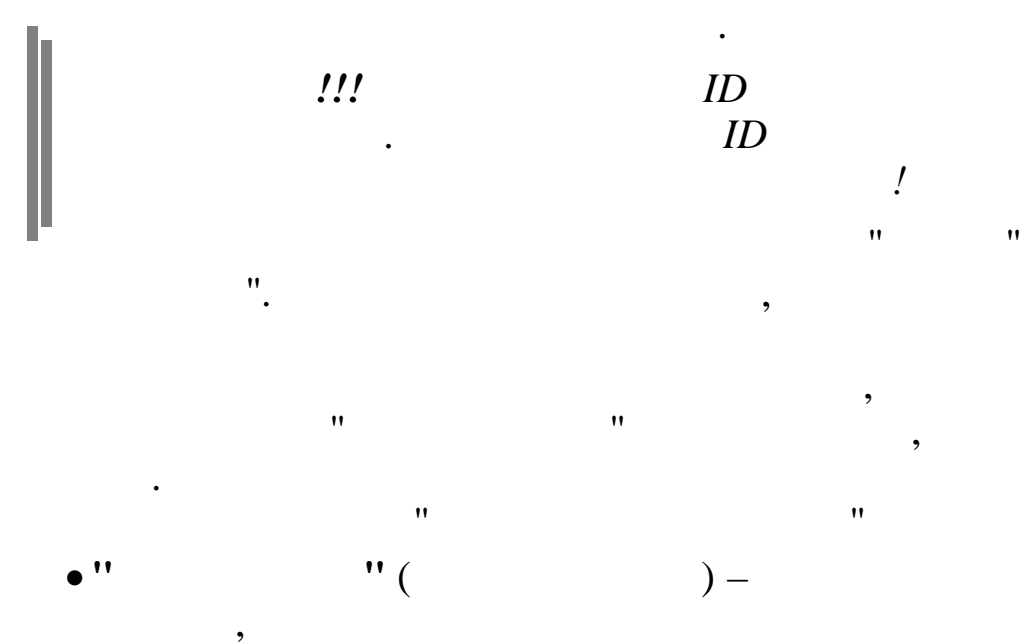

,

\_

| 📲 Журнал приказов                          |                                                                                                    |
|--------------------------------------------|----------------------------------------------------------------------------------------------------|
| Данные Поиск Справка                       |                                                                                                    |
|                                            |                                                                                                    |
|                                            |                                                                                                    |
| Дата расчета                               |                                                                                                    |
|                                            |                                                                                                    |
| Таб. № ФИО Обра Дата Вил прика             | Вид приказа Дата окончания                                                                                                    |
| ботан начала                               | Командировки 11.05.2009 - 25.05.2009 -                                                                                                    |
| ▶ 462 КРИНЬКОВ С 🔨 11.05.2009 Командировки | Номер приказа Содержание приказа                                                                                                    |
| 26.05.2009 Командировки                    | 1234 Командировки                                                                                                    |
|                                            | Код начисления         Изсы         Код пропуска           15, 1 оплата по среднему         4200         Код пропуска           10         80         К служЕЕНЫЕ КОМАНДИРОВКИ           Вид деятельности         Объект           Нефтебазы         1         Лупинг           БС Дт         Ц0 / ЩР / ЦЕХ / БИД / Зл 3           26-00         15         18/ 15/ 2615/ 601/ 21002 |
|                                            | ПРИКАЗ ОБРАБОТАН                                                                                                    |

:

\_\_\_\_\_

.

| ······································ |                                         | ×     |
|----------------------------------------|-----------------------------------------|-------|
| Сотрудник                              | · · · · ·                               |       |
| ТН 1111, ИВАНОВ П.П.                   | Продление командировки 🕅                |       |
| Вид приказа                            | Дата начала Дата окончания              |       |
| Командировки                           | 11.04.2016 🔻 15.04.2016 🔻 Номер графика |       |
| ) 🔻 To                                 | одержание Командировки 1                |       |
| Служебное задание                      | Служебное залание Сили прутой локумент  |       |
| P OT                                   | наименование Служебное задание          |       |
| Командировочное удостоверение          |                                         |       |
| Место назначения                       | Организация плательщик                  |       |
| Дагестан Объекты ТРУМН                 | АО "Черномортранснефть"                 | 눦     |
| Цель                                   |                                         |       |
| Решение производственных вопросов      |                                         | И     |
| Код начисления                         | Вид расчета Дата фактического приезда   | 10 Pi |
| СЛУЖЕБНАЯ ПОЕЗДКА                      | По рабочим 🔻 15.04.2016 🔻               | Ē     |
| Кален.дни Раб. дни В т.ч. в путича     | ж Код пропуска Вид поездки              |       |
| 5 5 0 40                               | П Служебная поездка ···· С Командировка |       |
| Наименование объекта затрат            | Вид деятельности                        |       |
|                                        | &                                       |       |
| вс дт                                  | цо / пдр / цех / вид / Эл Э             |       |
|                                        |                                         |       |
| Отмена команцировки: приказ №          |                                         |       |
| · · · · · · · · · · · · · · · · · · ·  |                                         |       |
| Тип командировки                       |                                         | 1.5   |
| <b>T</b>                               |                                         |       |
|                                        |                                         |       |
|                                        |                                         |       |
|                                        |                                         |       |
|                                        |                                         |       |
|                                        |                                         |       |

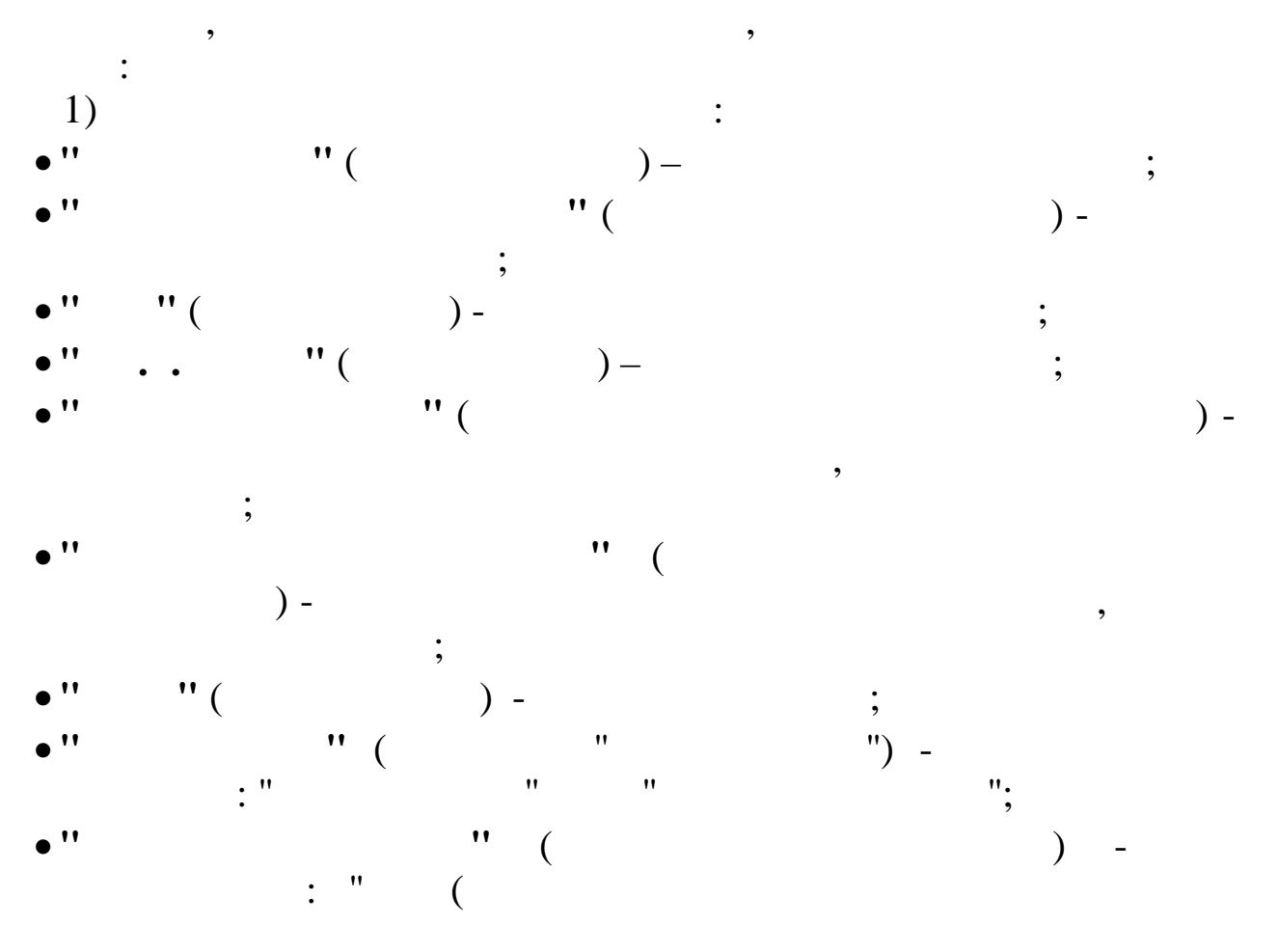

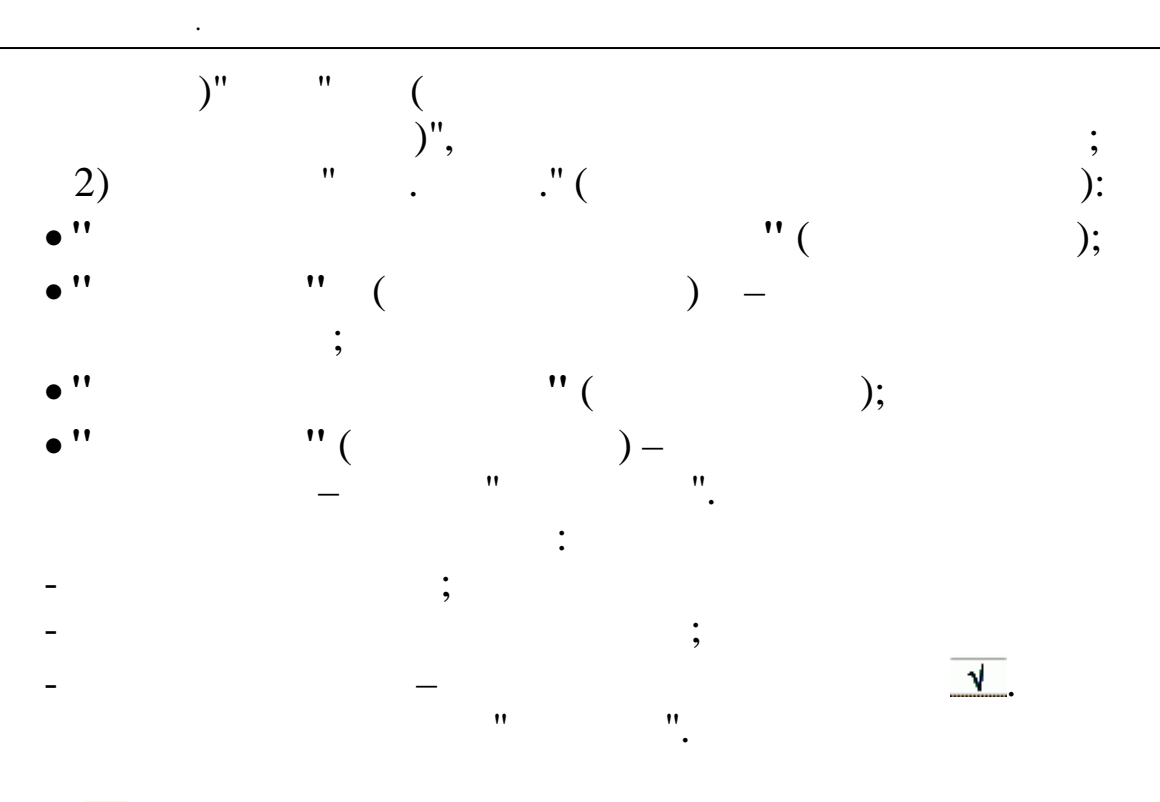

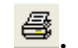

10.2. " "

" " " " " " • • " , ". "

,

:

: " ( 11 ) – " ( )

© 2017

,

|   | Журн     | ал приказов                  |          |            |                     |                     |               |                     |                |      |
|---|----------|------------------------------|----------|------------|---------------------|---------------------|---------------|---------------------|----------------|------|
| 4 | анные    | <u>П</u> оиск <u>С</u> правк | a        |            |                     |                     |               |                     |                |      |
|   |          | A   A @                      |          | M V 44     | 7 🖨 ? 1             |                     |               |                     |                |      |
| F | <u> </u> |                              |          |            |                     |                     |               |                     |                |      |
|   | Tama na  | cvera 01.                    | 15, 2009 | 😺 Вид при  | каза 🖈 Команшировки |                     |               |                     |                |      |
|   | auru pe  |                              |          |            |                     |                     |               |                     |                |      |
|   | федпря   | оли Оли                      | m 2014   | N          |                     |                     |               |                     |                |      |
|   |          |                              | Обра     | Пата       | <u>^</u>            | Вид приказа         |               | Дата начала         | Дата окончани  | я    |
|   | Tab.Nº   | ФИ0                          | ботан    | начала     | Вид прика:          | Командировки        |               | 12.05.2009 👻        | 25.05.2009     | -    |
| Þ | 124      | БЕЛОУСОВА                    |          | 12.05.2009 | Командировки        | Номер приказа       | Содержание пр | иказа               |                |      |
|   | 2371     | ГОРШКОВ А.                   |          | 12.05.2009 | Командировки        | 111                 | Командировки  |                     |                |      |
|   | 178      | ГРИШИН Е.П                   |          | 12.05.2009 | Командировки        |                     | L             |                     |                |      |
|   | 155      | ЕГОРОВА Л.                   |          | 12.05.2009 | Командировки        | Код начисления      |               |                     |                |      |
| L | 378      | ЕГУДИН А.В                   |          | 12.05.2009 | Командировки        | 15, 3 индекс.сред   | ι.Φ3Π         |                     |                |      |
| ⊢ | 2225     | SUMSHOB B.                   |          | 04.05.2009 | Командировки        | Дни                 | Часы          | Код пропуска        |                |      |
| ⊢ | 489      | KPHEBKUB C                   |          | 04.05.2009 | Командировки        | 10                  | 0             | Ц ПОВЫШЕНИЕ КВАЛИ   | ФИКАЦИИ С ОТРЫ | E    |
| ⊢ | 462      | VENUEVOD C                   | 24       | 11 05 2009 | Командировки        | Вид деятельности    |               | Объект              |                |      |
| ⊢ |          |                              | Y        | 26.05.2009 | Команцировки        |                     |               |                     |                | ר    |
| ⊢ | 171      | КУЛАКОВА Г                   |          | 12.05.2009 | Команцировки        | БС Дт               |               | ЦО / ПЦР / ЦЕХ / ВІ | 0Д / Эл З      |      |
| F | 2703     | ПАХОМОВА Л                   |          | 12.05.2009 | Командировки        |                     |               |                     |                | ן ור |
| Г |          |                              |          |            |                     |                     |               |                     |                |      |
|   |          |                              |          |            |                     |                     |               |                     |                |      |
|   |          |                              |          |            |                     |                     |               |                     |                |      |
|   |          |                              |          |            |                     |                     |               |                     |                |      |
|   |          |                              |          |            |                     |                     |               |                     |                |      |
|   |          |                              |          |            |                     |                     |               |                     |                |      |
|   |          |                              |          |            |                     |                     |               |                     |                |      |
|   |          |                              |          |            |                     |                     |               |                     |                |      |
|   |          |                              |          |            |                     |                     |               |                     |                |      |
|   |          |                              |          |            |                     |                     |               |                     |                |      |
|   |          |                              |          |            |                     |                     |               |                     |                |      |
|   |          |                              |          |            | ~                   |                     |               |                     |                |      |
| < |          |                              |          |            | >                   | ПРИКАЗ НЕ ОБРАБОТАН |               |                     |                |      |
|   |          |                              |          |            |                     |                     |               |                     |                |      |

:

| 🐗 Журнал приказов: Редактиру  | уем запись     |                             |                         | - 🗆 × |
|-------------------------------|----------------|-----------------------------|-------------------------|-------|
| Сотрудник                     |                |                             |                         | Ţ     |
| ТН 1111, ИВАНОВ П.П.          |                | 🗖 Продление командировки 🛚  |                         |       |
| Вид приказа                   | Дата           | начала Дата окончания       |                         | Y     |
| Командировки                  | 11.0           | 4.2016 🔻 15.04.2016 👻       | Номер графика           |       |
| N OT .                        | . 💌 содержа    | ние Командировки            |                         |       |
| Служебное задание             |                | • Служебное залание         | Сили пругой покумент    |       |
| Nº OT                         | 💌 наих         | иенование Служебное задание |                         |       |
| Командировочное удосто        | оверение       |                             |                         |       |
| NP OT                         | •••            |                             |                         |       |
| Место назначения              |                | Организация плательщик      |                         |       |
| Дагестан Объекты ТРУМ<br>Цель | ш<br>          | АО "Черномортранснефть"     | ···                     | Доп.  |
| Решение производствен         | иных вопросов  |                             |                         | z     |
| Код начисления                |                | Вид расчета Да:             | га фактического приезда | COPU  |
| СЛУЖЕБНАЯ ПОЕЗДКА             |                | По рабочим 👻 15             | .04.2016 🔻              | -     |
| Кален.дни Раб. дни В т        | .ч. в путиЧасы | Код пропуска                | ид поездки              |       |
| 5 5 0                         | 40             | П Служебная поездка (       | Командировка            |       |
| Наименование объекта з        | атрат          | Вид деятельности            | Correction costre       |       |
|                               | *              | *                           | сыужсыная посъдка       |       |
| БС Дт                         |                | ЦО / ПДР / ЦЕХ / ВИД / Эл Э |                         |       |
|                               |                |                             |                         |       |
| П Отмена командировк          | и: приказ 🕅    | OT T                        |                         |       |
| Тип команлировки              |                |                             |                         |       |
|                               | •              |                             |                         |       |
| - I                           |                |                             |                         |       |
|                               |                |                             |                         |       |
|                               |                |                             |                         |       |
|                               |                |                             |                         |       |
|                               |                |                             |                         |       |
|                               |                | ✓ Сохранить Х Отмена        |                         |       |
|                               |                |                             |                         |       |

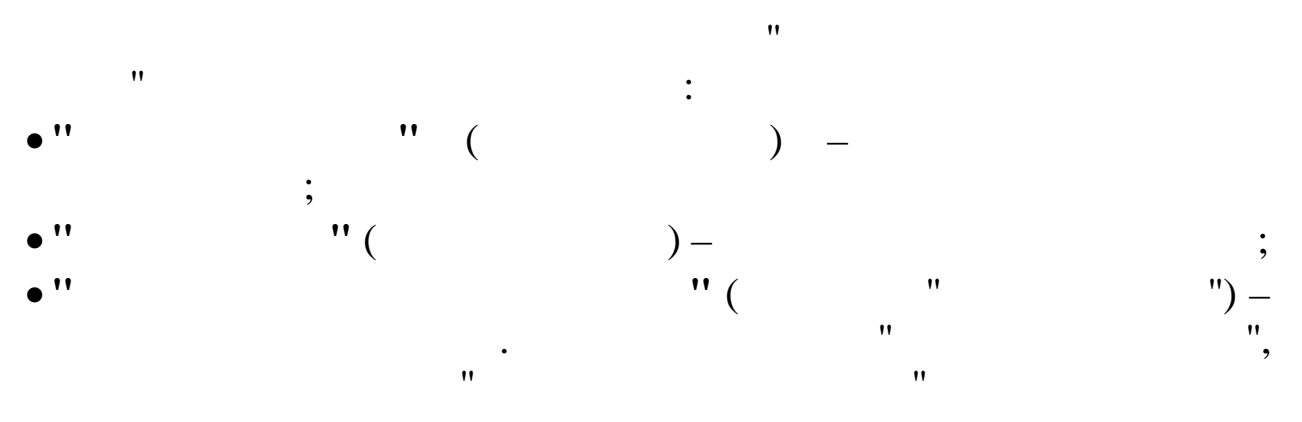

\_ " ". .

"". 10.3. ""

, . :

,

"

| Area Dor Correct  Area power (11.05.200)  Ban Ban Area   Ban Ban Ban Area   Ban Ban Area   Ban Ban Ban Area  Ban Ban Ban Area  Ban Ban Ban Area  Ban Ban Ban Area  Ban Ban Ban Area  Ban Ban Ban Area  Ban Ban Ban Ban Ban Ban Ban Ban Ban Ban                                                                                                    | 🗐 Журна  | ал приказов                                             | )                   |            |                                                   |                                                             |               |                             |
|----------------------------------------------------------------------------------------------------|----------|---------------------------------------------------------|---------------------|------------|---------------------------------------------------|-------------------------------------------------------------|---------------|-----------------------------|
| A C PARTINIC DE LA CARDA DE LA CARDA                                                                                                    | Данные ( | Поиск ⊆прав                                             | ка                  |            |                                                   |                                                             |               |                             |
| Area pacerer       1.05.200       Intermediate       Intermediate         Toto       Toto       Toto       Toto       Intermediate         Toto       Toto       Toto       Toto       Intermediate       Intermediate         Toto       Toto       Toto       Toto       Toto       Intermediate       Intermediate         Toto       Toto       Toto       Toto       Toto       Toto       Toto       Intermediate       Intermediate       Int                                                                                                    | ÷ = -    | <u>→   </u> 🔒 🗘                                         |                     | No V M     | A 🕾 🕹 V                                           |                                                             |               |                             |
| Пака дание (1.1.5.200 - 100 к предла 2 (реколаровани)  Тиба у борода веза Пака произона (реколаровани)  Тиба у борода веза Пака произона (реколаровани)  Тиба и произона (реколаровани)  Тиба и произона (рекол                                                                                                    |          |                                                         |                     |            | A1                                                |                                                             |               |                             |
| Represent         Remon 10.1 K                                                                                                    | Дата ра  | счета 01.                                               | 05.2009             | ▼ Вид при  | каза 🗶  Командировки                              | <u> </u>                                                    |               |                             |
| Tab.         Box         Date:         Date:         Da                                                                                                    | Предпри  | оли Оли                                                 | MTT 2014            | N          |                                                   |                                                             |               |                             |
| 100       700       500       500       500       1.05.200       1.05.200       1.05.200         2232       124       EXECUTION       2.05.200       Monetange sets       1.05.200       1.05.200         2235       120708.5       1.26.200       Monetange sets       1.05.200       Monetange sets         235       120708.5       1.26.200       Monetange sets       Monetange sets         235       120708.5       1.26.200       Monetange sets       Monetange sets         235       120708.5       1.26.200       Monetange sets       Monetange sets         235       120708.5       1.26.200       Monetange sets       Monetange sets         245       100708.5       1.26.200       Monetange sets       Monetange sets         245       100708.5       1.26.200       Monetange sets       Monetange sets       Monetange sets         245       101.05.200       Monetange sets       Monetange sets       Monetange sets       Monetange sets         210.17.0708.6       1.101.05.200       Monetange sets       Monetange sets       Monetange sets         210.17.0708.6       Monetange sets       Monetange sets       Monetange sets       Monetange sets         110.101.2009       Monetange sets                                                                                                    | man      |                                                         | Обра                | Дата       |                                                   | Вид приказа                                                 |               | Дата начала Дата окончания  |
|                                                                                                    | Tab.Nº   | ФИ0                                                     | ботан               | начала     | Вид прика:                                        | Командировки                                                |               | 01.05.2009 🚽 06.05.2009 🚽   |
| 2371 (УУ2805 А.       12.0.5.009 (Конандроляст         155 (ГУ728. П. 1.1.1.0.5.009 (Конандроляст         255 (УУ28. П. 1.1.1.0.5.009 (Конандроляст         255 (УУ28. П. 1.1.0.5.009 (Конандроляст         255 (УУ28. П. 1.1.0.5.009 (Конандроляст         255 (УУ28. П. 1.1.0.5.009 (Конандроляст         255 (УУ28. П. 1.1.0.5.009 (Конандроляст         255 (УУ28. П. 1.1.5.009 (Конандроляст         255 (УУ28. П. 1.1.5.009 (Конандроляст         257 (УУ28. П. 1.1.5.009 (Конандроляст         2705 (ПАСОНА А. 1.1.1.5.009 (Конандроляст         2705 (ПАСОНА А. 1.1.1.5.009 (Конандроляст         2705 (ПАСОНА А. 1.1.1.5.009 (Конандроляст         2705 (ПАСОНА А. 1.1.1.5.009 (Конандроляст         2705 (ПАСОНА А. 1.1.1.5.009 (Конандроляст         2705 (ПАСОНА А. 1.1.1.5.009 (Конандроляст         2705 (ПАСОНА А. 1.1.1.5.009 (Конандроляст         2705 (ПАСОНА А. 1.1.1.5.009 (Конандроляст         2705 (ПАСОНА А. 1.1.1.5.009 (Конандроляст         2705 (ПАСОНА А. 1.1.1.5.009 (Конандроляст         2705 (ПАСОНА А. 1.1.1.5.000 (Конандроляст         2705 (ПАСОНА А. 1.1.1.5.000 (Конандроляст         2705 (ПАСОНА А. 1.1.5.000 (Конандроляст         2705 (ПАСОНА А. 1.1.5.000 (Конандроляст         2705 (ПАСОНА А. 1.1.5.000 (Конандроляст         2705 (ПАСОНА А. 1.1.5.000 (Конандроляст         2705 (ПАСОНА А. 1.1.5.000 (Конандроляст </td <td>124</td> <td>БЕЛОУСОВА</td> <td></td> <td>12.05.2009</td> <td>Командировки</td> <td>Номер приказа</td> <td>Содержание пр</td> <td>иказа</td>                                                                                                    | 124      | БЕЛОУСОВА                                               |                     | 12.05.2009 | Командировки                                      | Номер приказа                                               | Содержание пр | иказа                       |
| 100       100       100       100       100       100       100       100       100       100       100       100       100       100       100       100       100       100       100       100       100       100       100       100       100       100       100       100       100       100       100       100       100       100       100       100       100       100       100       100       100       100       100       100       100       100       100       100       100       100       100       100       100       100       100       100       100       100       100       100       100       100       100       100       100       100       100       100       100       100       100       100       100       100       100       100       100       100       100       100       100       100       100       100       100       100       100       100       100       100       100       100       100       100       100       100       100       100       100       100       100       100       100       100       100       100                                                                                                          | 2371     | FOPLIKOB A.                                             |                     | 12.05.2009 | Командировки                                      | 25                                                          | Командировки  |                             |
| 398       Руден л. в. 12.0.5.000       Конструктивание         496       Руден ли       1.0.6.20.00       Конструктивание         496       Руден ли       1.0.6.20.00       Конструктивание         496       Руден ли       1.0.6.20.00       Конструктивание         496       Руден ли       1.0.6.20.00       Конструктивание         497       Руден ли       1.0.6.20.00       Конструктивание         497       Руден ли       1.0.6.20.00       Конструктивание         497       Руден ли       1.0.6.20.00       Конструктивание         497       Руден ли       1.0.6.20.00       Конструктивание         497       Руден ли       1.0.6.20.00       Конструктивание         497       Руден ли       1.0.6.20.00       Конструктивание         497       Руден ли       1.0.6.20.00       Конструктивание         497       Руден ли       1.0.6.20.00       Конструктивание         497       Руден ли       1.0.6.20.00       Конструктивание         497       Руден ли       1.0.6.20.00       Конструктивание         498       ОС                                                                                                    | 178      | ГРИШИН Е.П.                                             |                     | 12.05.2009 | Командировки<br>Командировки                      | For nonicaround                                             |               |                             |
| 2225 МИЗИРОВ В 00.05.000 Конкандровий         442 ЕКИВАЛО С. 01.05.200 Конкандровий         452 ЕКИВАЛО С. 01.05.200 Конкандровий         452 ЕКИВАЛО С. 01.05.200 Конкандровий         121.07ЛАЛВА Л. 12.05.200 Конкандровий         121.07ЛАЛВА Л. 12.05.200 Конкандровий                                                                                                    | 378      | ЕГУДИН А.В                                              | 1                   | 12.05.2009 | Командировки                                      | Код начисления                                              |               |                             |
| des (systemeters C       00.05.000       00.05.000       Non-Non-Non-Non-Non-Non-Non-Non-Non-Non-                                                                                                    | 2225     | зимянов в.                                              |                     | 04.05.2009 | Командировки                                      | јо, о<br>Іни                                                | Часы          | Код пропуска                |
|                                                                                                    | 489      | KPUHEKOB C                                              |                     | 04.05.2009 | Командировки                                      | 3                                                           | 24            |                             |
| 11)         12         12         12         12         12         12         12         12         12         12         12         12         12         12         12         12         12         12         12         12         12         12         12         12         12         12         12         12         12         12         12         12         12         12         12         12         12         12         12         12         12         12         12         12         12         12         12         12         12         12         12         12         12         12         12         12         12         12         12         12         12         12         12         12         12         12         12         12         12         12         12         12         12         12         12         12         12         12         12         12         12         12         12         12         12         12         12         12         12         12         12         12         12         12         12         12         12         12         12         12         1                                                                                                    | 462      | KPNHEKUB C                                              |                     | 11.05.2009 | Командировки                                      | Вид деятельности                                            | ,             | Объект                      |
| 11.1       12.05.2009       Конкандровон         2703       ЦАОКЛАКА Д       12.05.2009       Конкандровон         2703       ЦАОКЛАКА Д       12.05.2009       Конкандровон         0       ТИКАЗ ИК ОБРАЛОТАН                                                                                                    |          |                                                         | Y                   | 26.05.2009 | Командировки                                      |                                                             |               |                             |
| 2703 ПАКОВВА Д     12.05.2009 Конанаровки                                                                                                    | 171      | КУЛАКОВА Г                                              |                     | 12.05.2009 | Командировки                                      | БС Дт                                                       |               | ЦО / ЩЦР / ЩЕХ / ВИД / Эл З |
| с страника<br>Сотраника<br>Траналов Редискруем закис<br>Сотраника<br>Траналов Редискруем закис<br>Траналов Редискруем закис<br>Траналов П.П.<br>Вид приказа<br>Готраника<br>Готраника | 2703     | ПАХОМОВА Л                                              | (                   | 12.05.2009 | Командировки                                      |                                                             |               |                             |
| си винальности прилазе Редактируем запись<br>Соградник<br>Гя 111, ИЗАЮВ П.П. Пота начала Продление конандировся в<br>Придление конандировся в<br>Придление кона                                                                                                    |          |                                                         |                     |            | =                                                 |                                                             |               |                             |
| ТИКАЗ НЕ ОБРАБОТАН      ТИКАЗ НЕ ОБРАБОТАН      ТИКАЗ НЕ ОБРАБОТАНИИ ПЛАТЕЛЬНОКИ      ТИКАЗ НЕ ОБРАКТА ВОПРОСНОВ      ТИКАЗ НЕ ОБРАКТА ВОПРОСНОВ      ТИКАЗ НЕ ОБРАКОТАНИЕ ОБРАКАНИИ ПЛАТЕЛЬНИК      ТИКАЗ НЕ ОБРАКОТА БРИЛИКА      ТИКАЗ НЕ ОБРАКОТА БРИЛИКА      ТИКАЗ НЕ ОБРАКОТАНИЕ ОБРАКИТИЧНИКИ ПЛАТЕЛЬНИК      ТИКАЗ НЕ ОБРАКОТА БРИЛИКА      ТИКАЗ НЕ ОБРАКОТАНИЕ      ТИКАЗ НЕ ОБРАКОТАНИЕ      ТИКАЗ НЕ ОБРАКОТАНИЕ      ТИКАЗ НЕ ОБРАКОТАНИЕ ТОКЛИЧНИКИ ПЛАТЕЛЬНИК      ТИКАВРИСНИИ ПЛАТЕЛЬНИКИ      ТИКАЗ НЕ ОБРАКИТИЧНИКИ ВОПРОСНИИ      ТИКАЗ НЕ ОБРАКИТИЧНИКИ ОПИЧНИКИ      ТИКАЗ НЕ ОБРАКИЧНИКИ ПЛАТЕЛЬНИКИ      ТИКАЗ НЕ ОБРАКИТИЧНИКИ ОПИЧНИКИ      ТИКИЧНИКИ ПЛАТЕЛЬНИКИ      ТИКИЧНИКИ ПЛАТЕЛЬНИКИ       ТИКИЧНИКИ ПЛАТЕЛЬНИКИ       ТИКИЧНИКИ ПЛАТЕЛЬНИКИ       ТИКИЧНИКИ ПЛАТЕЛЬНИКИ       ТИКИЧНИКИ ПЛАТЕЛЬНИКИ       ТИКИЧНИЧНИКИ ПЛАТЕЛЬНИКИ       ТИКИЧНИЧНИКИ ПЛАТЕЛЬНИКИ       ТИКИЧНИЧНИКИ ОПИЧНИКИ ПЛАТЕЛЬНИКИ       ТИКИЧНИЧНИКИ ПЛАТЕЛЬНИКИ       ТИКИЧНИЧНИКИ ОПИЧНИКИ ПЛАТЕЛЬНИКИИ                                                                                                    |          |                                                         |                     |            | _                                                 |                                                             |               |                             |
| Курнал приказов Редактируем запись                                                                                                    |          |                                                         |                     |            |                                                   |                                                             |               |                             |
| ПРИКАЗ НЕ ОБРАВОТАН                                                                                                    |          |                                                         |                     |            | ×                                                 |                                                             |               |                             |
|                                                                                                    |          |                                                         |                     |            | 2                                                 | ПРИКАЗ НЕ ОБРАБОТАН                                         | (             |                             |
| Служебное задание Служебное задание служебное задание служебная поездки служебная поездки служебная п                                                                                                    | Команд   | ал приказов:<br>дник<br>11, ИВАНОВ<br>риказа<br>цировки | Редактиру<br>3 П.П. | уем запись | Дата начала<br>11.04.2016 т<br>содержание Команди | Продление комал<br>Дата окончания<br>15.04.2016 у<br>провки | щировки 🏌     |                             |
| Командировочное удостоверение<br>в от · · · · · · · · · · · · · · · · · ·                                                                                                    | Служебн  | ое задани                                               | e                   | • •        | © Служ<br>наименование С                          | ебное задание<br><b>лужебное задание</b>                    |               | С или другой документ       |
| №       от       ✓         Место назначения       Организация плательщих         Дагестан Объекты ТРУМН          Цель       №         Решение производственных вопросов         Код начисления       Бид расчета         По рабочим       ✓         Кален.дни Раб. дни В т.ч. в путичасы       Код пропуска         Вид поездка          Вил леятельности       Вид поездка         Вил леятельности       €         Служебная поездка          Вил леятельности       €         Служебная поездка          Вил леятельности       €         Служебная поездка          Вил леятельности       €         Служебная поездка          Вил леятельности       €         Служебная поездка          Вил леятельности       €         Служебная поездка          Вил леятельности          Вил леятельности          Вил леятельности          Вил леятельности          Вил леятельности          Вил леятельности          Вил леятельности <td>Команд</td> <td>ировочное</td> <td>удосто</td> <td>оверение</td> <td></td> <td></td> <td></td> <td></td>                                                                                                    | Команд   | ировочное                                               | удосто              | оверение   |                                                   |                                                             |               |                             |
| Место назначения Организация плательших<br>Дагестан Объекты ТРУМН ДО "Черномортранснефть"<br>Решение производственных вопросов<br>Код начисления Бид расчета Пата фактического приезда<br>СЛУЖЕЕНАЯ ПОЕЗДКА По рабочим У П5.04.2016 У<br>Кален.дни Раб. дни В т.ч. в путиЧасы Код пропуска<br>5 5 0 40 10 служебная поездка Служебная поездки<br>6 Служебная поездка Служебная поездка<br>вид леятельности С Командировка<br>вид леятельности С Служебная поездка<br>Вид расчета По рабочим У П5.04.2016 У<br>Вид поездки С Командировка<br>вид поездки С Командировка<br>вид поездки С Командировка<br>вид леятельности С Служебная поездка<br>10 / ПДР / ЦЕХ / ВИД / Эл З<br>ТИП командировки Гриказ № от У                                                                                                    | R        |                                                         | OT                  |            | -                                                 |                                                             |               |                             |
| Дагестан Объекты ТРУМН ДО "Черномортранснефть"<br>Чель<br>Решение производственных вопросов<br>Код начисления Вид расчета Дата фактического приезда<br>СЛУЖЕБНАЯ ПОЕЗДКА По рабочим У 15.04.2016 У<br>Кален. лни Раб. дни В т.ч. в путичасы Код пропуска<br>5 5 0 40 П Служебная поездка С Командировка<br>Вид деятельности С Командировка<br>Вид деятельности С Командировка<br>ВС Дт ЦО / ПДР / ЦЕХ / ВИД / Эл 3<br>От У<br>Тип командировки: приказ № от У                                                                                                    | Место    | назначени                                               | я                   |            | Организац                                         | ция плательщик                                              |               |                             |
| Цель<br>Решение производственных вопросов<br>Код начисления Вид расчета Дата фактического приезда<br>СЛУЖЕБНАЯ ПОЕЗДКА По рабочим Го.04.2016 С<br>Код пропуска<br>5 5 0 40 П Служебная поездка Вид поездки<br>Вид деятельности С Командировка<br>Вид деятельности С лужебная поездка<br>ВС Дт ЦО / ПДР / ЦЕХ / ВИД / Эл 9<br>ОТ У<br>Тип командировки Гриказ Р от У                                                                                                    | Дагест   | ган Объеки                                              | ты ТРУМ             | ſĦ         | АО "Черно                                         | омортранснефть"                                             |               |                             |
| Решение производственных вопросов Код начисления СЛУЖЕВНАЯ ПОЕЗДКА СЛУЖЕВНАЯ ПОЕЗДКА СЛУЖЕВНАЯ ПОЕЗДКА СЛУЖЕВНАЯ ПОЕЗДКА СЛУЖЕВНАЯ ПОЕЗДКА С Командировка ВИД деятельности С Командировка СЛУЖЕВная поездка С Служебная поездка С Служебная поездка С С Служебная поездка С С С С С С С С С С С С С С С С С С С                                                                                                    | Цель     |                                                         |                     |            |                                                   |                                                             |               |                             |
| Код начисления Вид расчета Дата фактического приезда<br>СЛУЖЕБНАЯ ПОЕЗДКА По рабочим У П.5.04.2016 У<br>Кален. дни Раб. дни В т.ч. в путичасы Кол пропуска<br>5 5 0 40 П Служебная поездка Командировка<br>Вид деятельности С Командировка<br>Вид деятельности С Командировка<br>Вид деятельности С Командировка<br>Вид деятельности С Командировка<br>С Служебная поездка<br>С Служебная поездка<br>С Служебная поездка<br>Тип командировки: приказ М от У                                                                                                    | Решени   | ие произво                                              | дствен              | ных вопрос | OB                                                |                                                             |               |                             |
| СЛУЖЕВНАЯ ПОЕЗДКА<br>Кален. дни Раб. дни В т.ч. в путичасы<br>5 5 0 40 П Служебная поездка<br>Вид деятельности<br>С Командировка<br>вид деятельности<br>С Служебная поездка<br>С Служебная поездка                                                                                                    | Код нач  | исления                                                 |                     |            | Вид расче                                         | та                                                          | Дата ф        | фактического приезда        |
| Кален.дни Раб. дни В т.ч. в пути Часы Код пропуска Вид поездки<br>5 5 0 40 П Служебная поездка Вид поездки<br>Наименование объекта затрат Вид деятельности<br>С Служебная поездка<br>С Служебная поездка<br>С С Служебная поездка<br>С С Служебная поездка<br>С С Служебная с С Служебная поездка<br>С С Служебная с С Служебная с С Служебная с С С Служебная с С С Служебная с С С С Служебная с С С С С С С С С С С С С С С С С С С                                                                                                    | СЛУЖЕЕ   | вная поезд                                              | цка                 |            | По рабочи                                         | IM                                                          | · 15.04       | .2016 👻                     |
| 5  5  0  40  П Служебная поездка С Командировка<br>Наименование объекта затрат Вид деятельности<br>Вид деятельности<br>С Дужебная поездка<br>С Дужебная поездка<br>С Дужебная поездка<br>С Олужебная поездка<br>С Олужебная поездка<br>С Служебная поездка<br>С С Служебная поездка<br>С Служебная поездка<br>С С Служебная поездка<br>С С Служебная поездка<br>С С Служебная поездка<br>С С С Служебная поездка<br>С С С С С С С С С С С С С С С С С С С                                                                                                     | Кален.,  | дни Раб. д                                              | ни Вт               | .ч. в пути | Часы Код пропус                                   | ска                                                         | Вид           | поездки                     |
| анименование объекта затрат ВИД деятельности Служебная поездка<br>ВС Дт ЦО / ПДР / ЦЕХ / ВИД / Эл З<br>Отмена командировки: приказ № от У<br>Тип командировки<br>У                                                                                                    | 5        | 5                                                       | 0                   |            | 40 П Служеб                                       | ная поездка                                                 | С Ко          | омандировка                 |
| ВС Дт ЦО / ПДР / ЦЕХ / ВИД / Эл Э<br>Отмена командировки: приказ № от<br>Тип командировки<br>У                                                                                                    | паимено  | вание объ                                               | erta 3              | атрат      | вид деяте:                                        | JEHOCTN                                                     | • C C J       | тужебная поездка            |
| цо / ндг / цс / вид / ол 5<br>Отмена командировки: приказ № от ▼<br>Тип командировки                                                                                                    | EC II-   |                                                         |                     |            | <b>4</b>                                          | / HEX / BMT / 9- 1                                          | <u></u>       |                             |
| ГОтмена командировки: приказ № от · · · · ·                                                                                                    |          |                                                         |                     |            |                                                   | , цык / ынд / элі.                                          |               |                             |
| Отмена командировки: приказ № от ••• ▼<br>Тип командировки<br>▼                                                                                                    |          |                                                         |                     | ····       |                                                   |                                                             | ····          |                             |
| Тип командировки                                                                                                    | Г Отм    | ена коман                                               | дировкі             | и: приказ  | 12                                                | or                                                          | <b>~</b>      |                             |
|                                                                                                    | Тип ис   | манлировч                                               | си                  |            |                                                   |                                                             |               |                             |
|                                                                                                    |          |                                                         |                     |            | <b>*</b>                                          |                                                             |               |                             |
|                                                                                                    |          |                                                         |                     |            |                                                   |                                                             |               |                             |
|                                                                                                    |          |                                                         |                     |            |                                                   |                                                             |               |                             |
|                                                                                                    |          |                                                         |                     |            |                                                   |                                                             |               |                             |
|                                                                                                    |          |                                                         |                     |            |                                                   |                                                             |               |                             |
|                                                                                                    |          |                                                         |                     |            |                                                   | 1                                                           | 1             |                             |
| ✓ <u>С</u> охранить Х <u>О</u> тмена                                                                                                    |          |                                                         |                     |            | Coxpani                                           | ить ХОтмена                                                 |               |                             |
|                                                                                                    |          |                                                         |                     |            |                                                   |                                                             |               |                             |

- " ( • '' ) – , " ( 11 ) – ; , " ( . " ) — ;
- " ( 11 ); " ( " ") – 11 ; ( •• • '' ) –

". "

) –

:

,

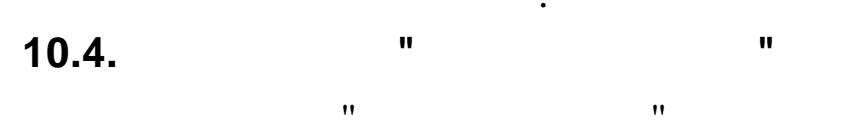

" "\_" ,,

,

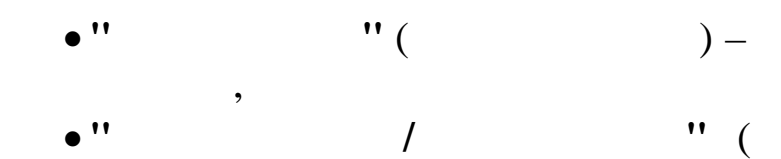

;

|                          | 📑 Журнал приказов 📃 🗖 🗖                                |             |               |             |              |                   |               |                                       |                |  |  |  |
|--------------------------|--------------------------------------------------------|-------------|---------------|-------------|--------------|-------------------|---------------|---------------------------------------|----------------|--|--|--|
| A                        | Данные Поиск Справка                                   |             |               |             |              |                   |               |                                       |                |  |  |  |
| Γ.                       |                                                        |             |               |             |              |                   |               |                                       |                |  |  |  |
| F                        |                                                        |             |               |             |              |                   |               |                                       |                |  |  |  |
|                          |                                                        |             |               |             |              |                   |               |                                       |                |  |  |  |
|                          | Дата расчета  01.05.2009 🔽 вид приказа 🗶  Командировки |             |               |             |              |                   |               |                                       |                |  |  |  |
| Предприятие Олимп 2014 N |                                                        |             |               |             |              |                   |               |                                       |                |  |  |  |
| -                        |                                                        |             |               | _           |              | Вил приказа       |               | Пото момото                           | Папа оконцания |  |  |  |
|                          | Таб.№                                                  | ФИ0         | Ubpa<br>forew | Цата немете | Вид прика:   | Команшировки      |               |                                       |                |  |  |  |
| H                        | 104                                                    | DE HOUGOD A | 00141         | 12.05.0000  | 10           | Howen moreasa     | Солержание пр | 01.00.2000                            | 00.00.2005     |  |  |  |
| ⊢                        | 2271                                                   | DEDUCTOR A  |               | 12.05.2009  | Командировки |                   | Констрание пр | Mitaba                                |                |  |  |  |
| H                        | 179                                                    | TOPEROD A.  |               | 12.05.2009  | Командировки | 4.5               | Команцировки  |                                       |                |  |  |  |
| ⊢                        | 155                                                    | ELODOBY IL  |               | 12.05.2009  | Команцировки | 1/2               |               |                                       |                |  |  |  |
| ⊢                        | 378                                                    | ЕГУПИН А.В  |               | 12.05.2009  | Команцировки | Код начисления    |               |                                       |                |  |  |  |
| F                        | 2225                                                   | ЗИМЯНОВ В.  |               | 04.05.2009  | Командировки | 15, 1 оплата по о | среднему      |                                       |                |  |  |  |
|                          | 489                                                    | криньков с  |               | 04.05.2009  | Командировки | Дни               | часы          | Код пропуска                          |                |  |  |  |
|                          | 462                                                    | КРИНЬКОВ С  |               | 01.05.2009  | Командировки | ]3                | 24            | К СЛУЖЕБНЫЕ КОМАНД                    | (ИРОВКИ        |  |  |  |
|                          |                                                        |             | ٧             | 11.05.2009  | Командировки | Вид деятельности  |               | Объект                                |                |  |  |  |
|                          |                                                        |             |               | 26.05.2009  | Командировки | Трубопровод       |               | 2390 Капремонт АУП                    | 1              |  |  |  |
|                          | 171                                                    | КУЛАКОВА Г  |               | 12.05.2009  | Командировки | БС Дт             |               | ЦО / ПЦІР / ЦЕХ / ВИ                  | Д / Эл З       |  |  |  |
|                          | 2703                                                   | ПАХОМОВА Л  |               | 12.05.2009  | Командировки | 26-00 15          |               | 18/ 15/ 2615/ 601/                    | 21002          |  |  |  |
|                          |                                                        |             |               |             |              |                   |               | · · · · · · · · · · · · · · · · · · · |                |  |  |  |
|                          |                                                        |             |               |             |              |                   |               |                                       |                |  |  |  |
|                          |                                                        |             |               |             |              |                   |               |                                       |                |  |  |  |
|                          |                                                        |             |               |             |              |                   |               |                                       |                |  |  |  |
|                          |                                                        |             |               |             |              |                   |               |                                       |                |  |  |  |
|                          |                                                        |             |               |             |              |                   |               |                                       |                |  |  |  |
|                          |                                                        |             |               |             |              |                   |               |                                       |                |  |  |  |
|                          |                                                        |             |               |             |              |                   |               |                                       |                |  |  |  |
|                          |                                                        |             |               |             |              |                   |               |                                       |                |  |  |  |
|                          |                                                        |             |               |             |              |                   |               |                                       |                |  |  |  |
|                          |                                                        |             |               |             |              |                   |               |                                       |                |  |  |  |
|                          |                                                        |             |               |             | ~            |                   |               |                                       |                |  |  |  |
| <                        | С приказ обработан отделом кадров                      |             |               |             |              |                   |               |                                       |                |  |  |  |
|                          |                                                        |             |               |             |              |                   |               |                                       |                |  |  |  |

:

| 🖏 Журнал приказов: Редактируем запись — 🗆                      | $\times$ |
|----------------------------------------------------------------|----------|
| Сотрудник                                                      |          |
| ТН 1111, ИВАНОВ П.П. Продление командировки И                  |          |
| Вид приказа Дата начала Дата окончания                         |          |
| Командировки 11.04.2016 т 15.04.2016 т Номер графика           |          |
| р от содержание КомандировкиПЯТИДНЕВКА                         |          |
| Служебное задание Служебное задание Сили другой документ       |          |
|                                                                |          |
| командировочное удостоверение                                  |          |
| Место назначения Организация плательшик                        |          |
| Дагестан Объекты ТРУМН АО "Черномортранснефть"                 | Доп.     |
| Решение производственных вопросов                              | g        |
| Код начисления Бил расчета Дата фактического приезда           | pad      |
|                                                                | ELO I    |
| Кален. дни Раб. дни В т.ч. в путичасы Код пролуска Вид поездки | И        |
| 5 5 0 40 П Служебная поездка С Команцировка                    | 8        |
| Наименование объекта затрат Вид деятельности                   | Бек      |
| 2                                                              | 1 H      |
| ВС Дт ЦО / ПДР / ЦЕХ / ВИД / Эл Э                              |          |
|                                                                |          |
| Отмена командировки: приказ № от                               |          |
|                                                                |          |
| Тип командировки                                               |          |
|                                                                |          |
|                                                                |          |
|                                                                |          |
|                                                                |          |
| ✓ <u>С</u> охранить Х <u>О</u> тмена                           |          |

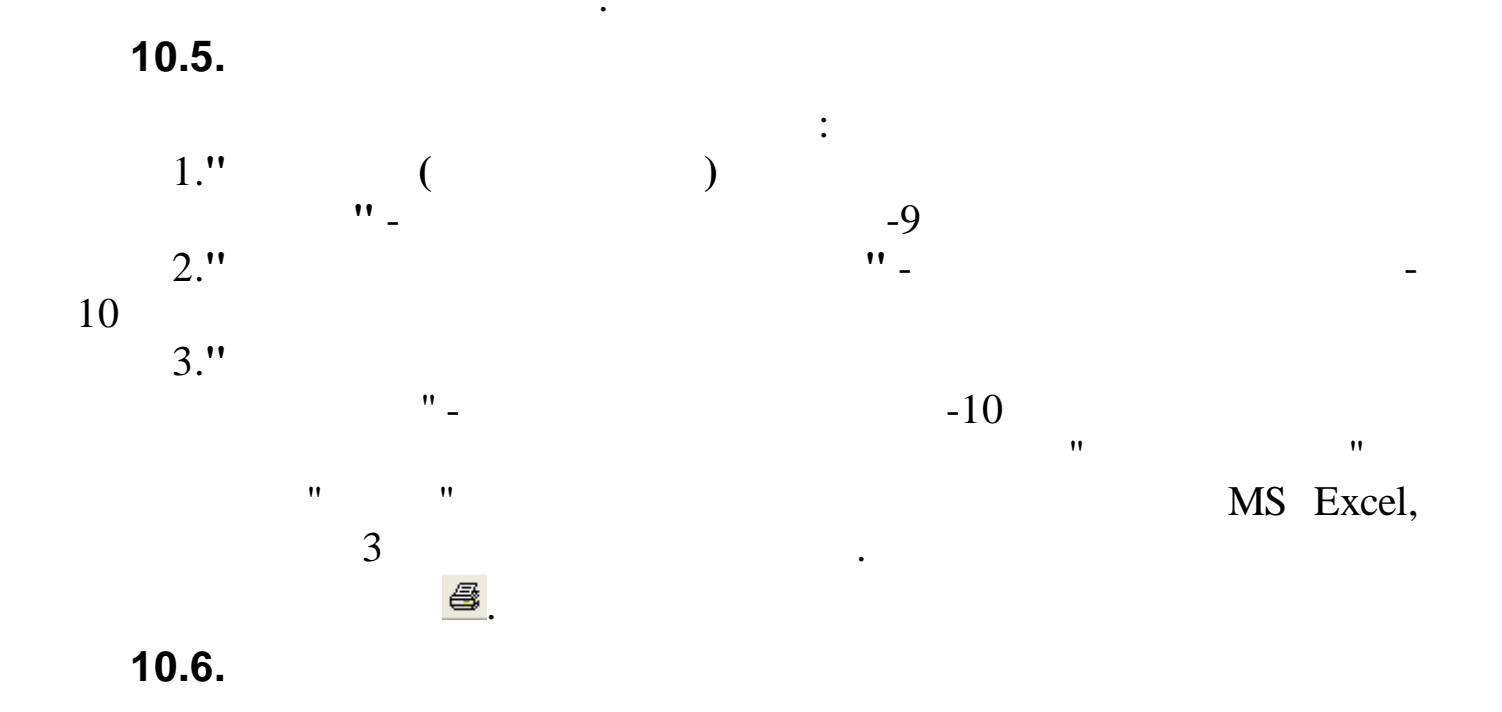

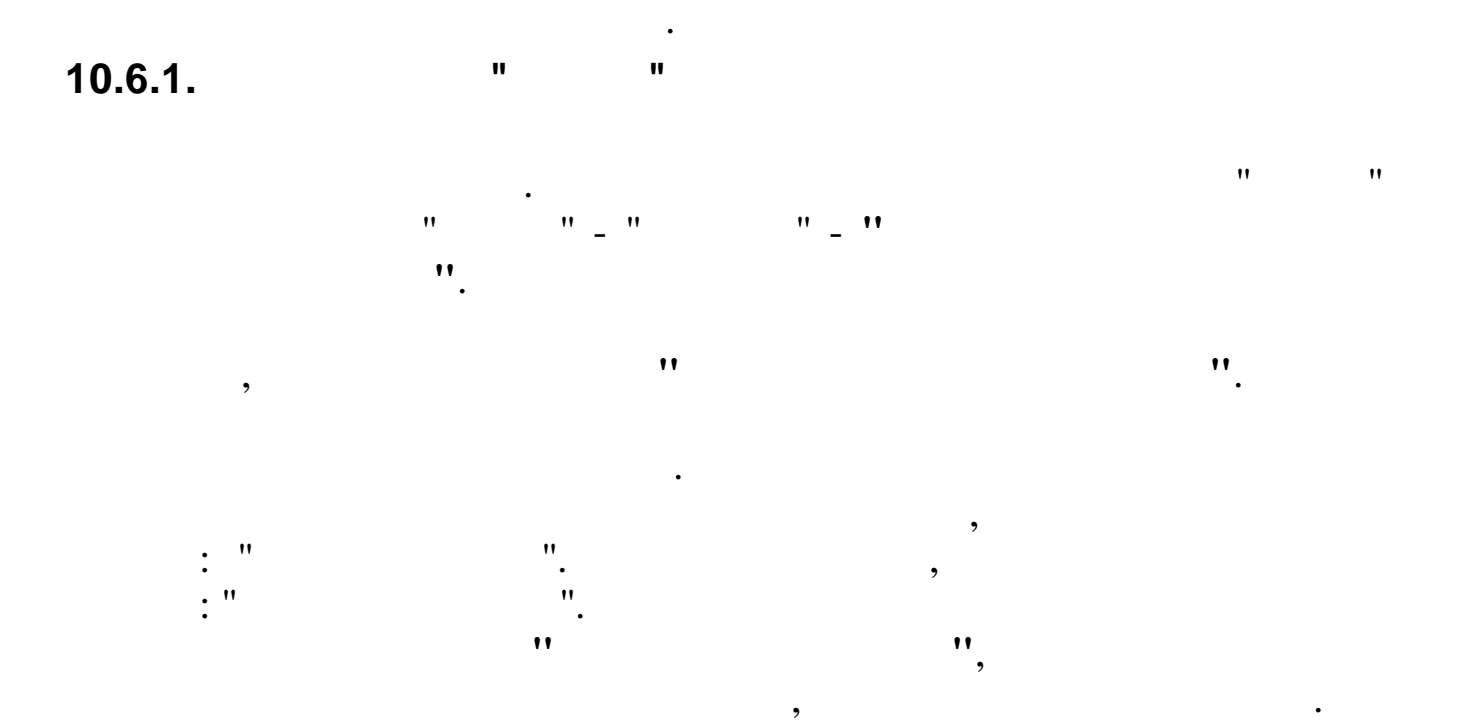

,

,

| Выбор списка сотрудников        |                                      | Продление командировки                 |
|---------------------------------|--------------------------------------|----------------------------------------|
| Список выбран                   |                                      |                                        |
| Вид приказа                     | Дата начала Дата окончания           |                                        |
| Командировки                    | ▼ 05.06.2016                         |                                        |
| 1155454 от 27.05.2016 - сод     | ержание Командировки                 |                                        |
| Служебное задание               |                                      |                                        |
| 11117676                        | (• Служевное задание                 | О или другои документ                  |
|                                 | именование                           |                                        |
| Командировочное удостоверение   |                                      |                                        |
| №  11 от 🗸                      |                                      |                                        |
| Место назначения                | Организация плательщик               |                                        |
| Объекты ТРУМН, объекты КРУМН    | г. таллин                            | ···                                    |
| Цель                            |                                      |                                        |
| gtfgfgv                         |                                      |                                        |
| Кол начисления                  | Bug pacinema                         | Дата фактического приезда              |
| 15. 1                           | По рабочим                           | 05.06.2016 -                           |
| Кален.дниДни В т.ч. в пути Часы | Код пропуска                         |                                        |
| 10 6 0 0                        | Ц ПОВЫШЕНИЕ КВАЛИФИКАЦИИ С (         | Вид поездки                            |
| Наименование объекта затрат     | Вид деятельности                     | Командировка                           |
| 4 ДАГЕСТАН 🎗                    | Упр.деятельность 🎗                   | С Служебная поездка                    |
| БС Дт                           | цо / пдр / цех / вид / эл з          |                                        |
|                                 |                                      |                                        |
|                                 | Список сотрудников                   |                                        |
| ▼                               | ТН ФИО                               | <b>^</b>                               |
|                                 | ▶ 423 AFAPKOB A.E.                   |                                        |
|                                 | 3837 ИВАНОВ А.В.                     |                                        |
|                                 | 1                                    | Ň                                      |
|                                 |                                      |                                        |
|                                 |                                      |                                        |
|                                 | ✓ <u>С</u> охранить Х <u>О</u> тмена |                                        |
|                                 |                                      |                                        |
|                                 |                                      |                                        |
|                                 |                                      |                                        |
|                                 |                                      |                                        |
|                                 |                                      | ··· ··· ··· ··· ··· ··· ··· ··· ··· ·· |
|                                 |                                      |                                        |

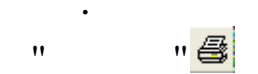

,

\_

:

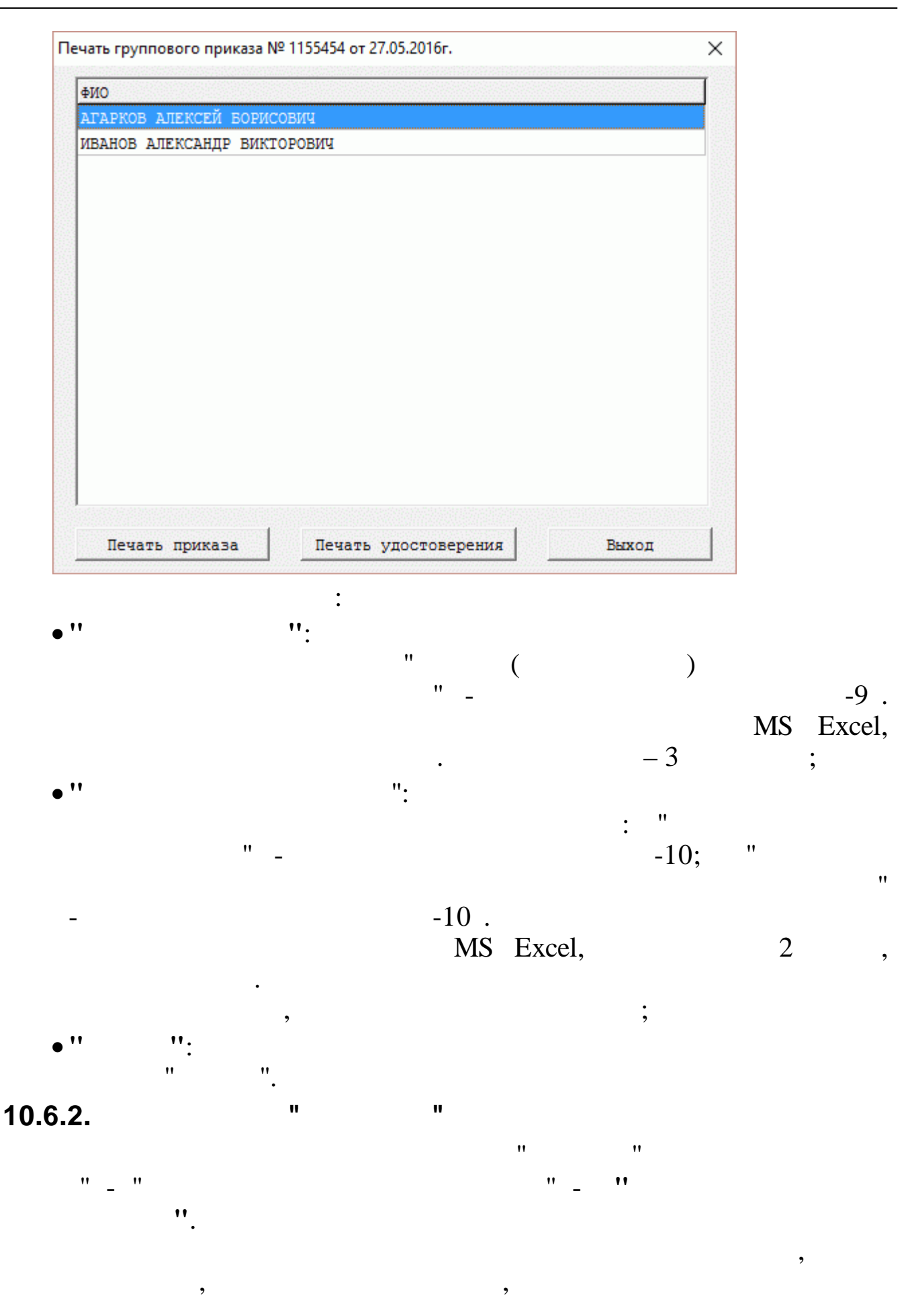

64

"

.

| 📑 Журнал приказов                                                                                        |                             |                             |  |  |  |  |  |  |  |
|----------------------------------------------------------------------------------------------------|-----------------------------|-----------------------------|--|--|--|--|--|--|--|
| Данные Поиск Справка                                                                                     |                             |                             |  |  |  |  |  |  |  |
|                                                                                                    |                             |                             |  |  |  |  |  |  |  |
| Дата расчета 01.05.2009 - Вид приказа 🐒 Командировки<br>Подразделение 15-2 СЕКТОР ВНЕДРЕНИЯ И СОПР ЗАДАЧ |                             |                             |  |  |  |  |  |  |  |
| Обра Пата 🔥                                                                                              | Вид приказа                 | Дата начала Дата окончания  |  |  |  |  |  |  |  |
| Таб.№ ФИО ботан начала                                                                                   | Командировки                | 12.05.2009 🚽 25.05.2009 👻   |  |  |  |  |  |  |  |
| 178 ГРИШИН Е.П 🔰 12.05.2 Командид                                                                        | Номер приказа Содержан      | ие приказа                  |  |  |  |  |  |  |  |
| 🕨 155 ЕГОРОВА Л. 🔨 12.05.2 Командир                                                                      | 111 Командир                | 00 BKM                      |  |  |  |  |  |  |  |
| 378 ЕГУДИН А.В 🔰 12.05.2 Командид                                                                        | , ,                         |                             |  |  |  |  |  |  |  |
| 171 КУЛАКОВА Г 🔨 12.05.2 Командир                                                                        | Код начисления              |                             |  |  |  |  |  |  |  |
| 2703 ПАХОМОВА Л 🔰 12.05.2Командид                                                                        | 15, 3 индекс.сред.ФЗП       |                             |  |  |  |  |  |  |  |
|                                                                                                    | Дни Часы                    | Код пропуска                |  |  |  |  |  |  |  |
|                                                                                                    | 10 0                        | К СЛУЖЕБНЫЕ КОМАНДИРОВКИ    |  |  |  |  |  |  |  |
| _                                                                                                    | Вид деятельности            | 06bert                      |  |  |  |  |  |  |  |
| =                                                                                                    |                             |                             |  |  |  |  |  |  |  |
|                                                                                                    | БС Дт                       | ЦО / ПЩР / ЦЕХ / ВИД / Эл З |  |  |  |  |  |  |  |
|                                                                                                    |                             |                             |  |  |  |  |  |  |  |
|                                                                                                    |                             |                             |  |  |  |  |  |  |  |
|                                                                                                    |                             |                             |  |  |  |  |  |  |  |
|                                                                                                    |                             |                             |  |  |  |  |  |  |  |
|                                                                                                    |                             |                             |  |  |  |  |  |  |  |
|                                                                                                    |                             |                             |  |  |  |  |  |  |  |
|                                                                                                    |                             |                             |  |  |  |  |  |  |  |
|                                                                                                    |                             |                             |  |  |  |  |  |  |  |
|                                                                                                    |                             |                             |  |  |  |  |  |  |  |
|                                                                                                    |                             |                             |  |  |  |  |  |  |  |
|                                                                                                    |                             |                             |  |  |  |  |  |  |  |
|                                                                                                    |                             |                             |  |  |  |  |  |  |  |
|                                                                                                    | TRAKAS OFFICIAL PRATTOPON T | 2002113                     |  |  |  |  |  |  |  |
|                                                                                                    |                             |                             |  |  |  |  |  |  |  |
|                                                                                                    |                             |                             |  |  |  |  |  |  |  |

:

.

,

- '' ''
- ''
- '' ''
- '' ''

"

- '' ''
- '' ''

.

,

"

.

. "

...

,

"

11

11

"

"

"

#### 10.6.3.

"

"""\_" . . . , . ,

...

"

🗐 Журнал приказов Данные Поиск Справка Дата расчета 01.05.2009 - Вид приказа 🌋 Командировки . . . Предприятие Олимп 2014 N . . . Вид приказа Дата начала Дата окончания ^ Обра Дата Таб.№ ФИО Вид приз ботан начала Командировки 12.05.2009 ▼ 25.05.2009 124 БЕЛОУСОВА V 12.05.200 Командировки Номер приказа Содержание приказа 2371 ГОРШКОВ А. 12.05.200 Командировки 111 Командировки V 178 ГРИШИН Е.П 12.05.200 Командировки V 155 ЕГОРОВА Л. 12.05.200 Командировки Код начисления 378 ЕГУДИН А.В 12.05.200 Командировки 1 15, 3 индекс.сред.ФЗП 2225 ЗИМЯНОВ В. 04.05.200 Командировки Дни Часы Код пропуска 489 КРИНЬКОВ С 04.05.200 Командировки 10 0 К СЛУЖЕБНЫЕ КОМАНДИРОВКИ 462 КРИНЬКОВ С 01.05.2009Командировки Вид деятельности Объект 11.05.2009Командировки V 26.05.2009Командировки 171 КУЛАКОВА Г ЦО / ПДР / ЦЕХ / ВИД / Эл З БС Дт 12.05.200 Командировки V 2703 ПАХОМОВА Л N 12.05.200 Командировки ПРИКАЗ ОБРАБОТАН ГРУППОВОЙ ПРИКАЗ Фактический приезд 24.05.2009 > < 1

•

\_

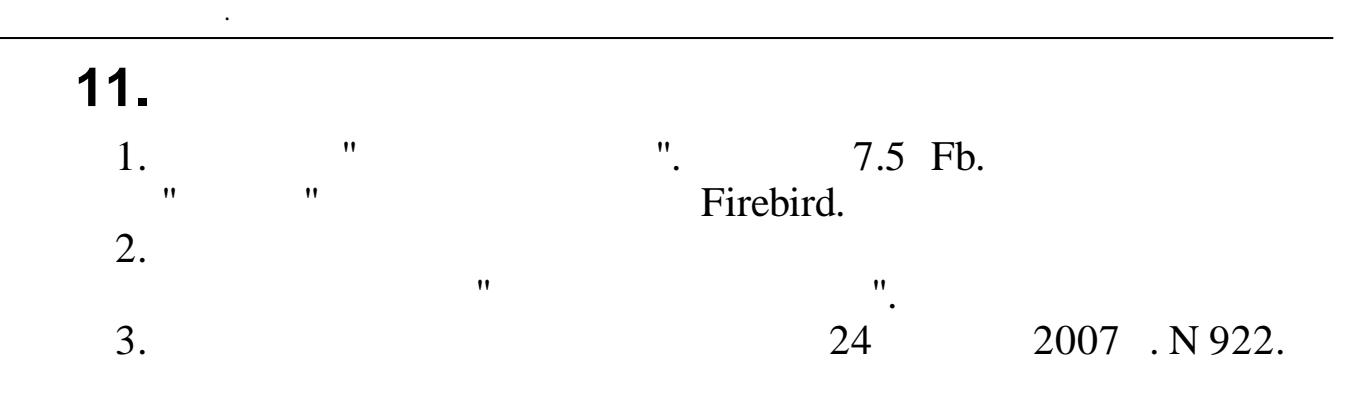